## Тема 1. Создание виртуальной лаборатории

## • Установка и первичная настройка Kali Linux

- 1. Создать виртуальную машину VirtualBox с параметрами:
  - Имя: произвольное, например, "Kali + фамилия студента латиницей или кириллицей"
  - Тип операционной системы: Linux
  - Версия: Debian (64-bit)
  - Оперативная память: 1024 Мб
  - Сеть:
    - о Адаптер 1 в режиме **NAT**
  - Носители:
    - о Контроллер: IDE образ оптического диска kali-linux-xfce-2018.3-amd64.iso.
    - Контроллер: SATA в процессе создания виртуальной машины установить размер жесткого диска 20 Гб
  - Общие папки выбрать на локальном жестком диске папку, содержащую профиль текущего пользователя **student**.

Файл образа DVD kali-linux-xfce-2018.3-amd64.iso получить у преподавателя (размещен на сетевом диске Y: ) или скачать самостоятельно по адресу <u>https://www.kali.org/downloads/</u>.

Подключить образ kali-linux-xfce-2018.3-amd64.iso в виртуальную машину в качестве устройства DVD:

| 🍪 Kal | i Linux 2018.3 - Настройки |                                                 |                    | ? ×                       |
|-------|----------------------------|-------------------------------------------------|--------------------|---------------------------|
|       | Общие                      | Носители                                        |                    |                           |
|       | Система                    | Носители                                        | Атрибуты           |                           |
|       | Дисплей                    | Контроллер: IDE Кантроллер: IDE Кантроллер: IDE | Оптический привод: | Вторичный масте 💌 💽       |
|       | Носители                   | Контроллер: SATA                                | Информация         |                           |
|       | Аудио                      | Kali Linux 2018.3.vmdk                          | Тип:               | Образ                     |
|       |                            |                                                 | Размер:            | 2,78 FB                   |
|       | Сеть                       |                                                 | Расположение:      | D; Users (mike (Documents |
|       | СОМ-порты                  |                                                 | подсоединен к.     |                           |
|       | USB                        |                                                 |                    |                           |
|       | Общие папки                |                                                 |                    |                           |
|       | Интерфейс пользователя     |                                                 |                    |                           |
|       |                            | <br>� � ₽ <b>⊒</b>                              |                    |                           |
|       |                            |                                                 |                    | ОК                        |

 Выполнить установку ОС. Запустить виртуальную машину. Основные этапы процесса установки представлены ниже при помощи скриншотов.

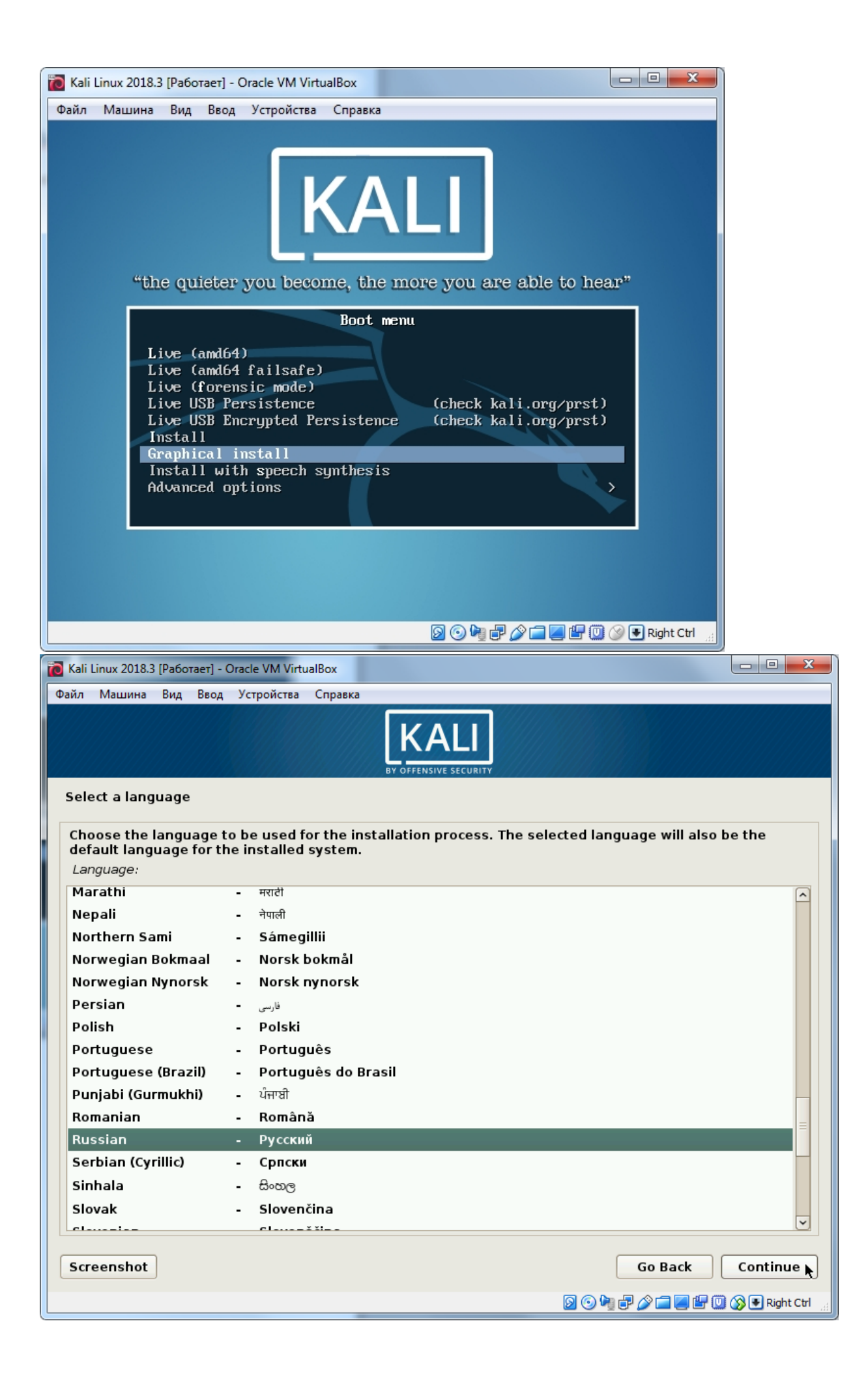

| Файл Машина Вид Ввод Устройства Справка                                                                                                    |                                                                                                    |
|----------------------------------------------------------------------------------------------------|----------------------------------------------------------------------------------------------------|
|                                                                                                    |                                                                                                    |
| Select a language                                                                                                    |                                                                                                    |
| Перевод программы установки на выбранный                                                                                                    | язык не завершён.                                                                                                    |
| Если вы продолжите установку на выбранном<br>ожидается, но, особенно при использовании р<br>некоторая вероятность увидеть диалоги на ал<br>Продолжить установку на выбранном языке?<br>Нет<br>Па                                                                                                    | языке, то большинство диалогов будет показано как<br>оасширенных настроек программы установки, есть<br>нглийском языке.                                                                  |
| Снимок экрана                                                                                                    | Вернуться Продолжить                                                                                                    |
|                                                                                                    | 🔯 🕑 🤎 🖓 🖃 🦉 🔛 🕼 🚱 Eight Ctrl                                                                                                    |
|                                                                                                    |                                                                                                    |
|                                                                                                    |                                                                                                    |
| Kali Linux 2018.3 [Pa6otaet] - Oracle VM VirtualBox                                                                                                    |                                                                                                    |
| Kali Linux 2018.3 [Работает] - Oracle VM VirtualBox Файл Машина Вид Ввод Устройства Справка                                                                                                    |                                                                                                    |
| Kali Linux 2018.3 [Работает] - Oracle VM VirtualBox           Файл         Машина         Ввод         Устройства         Справка           вид         Ввод         Устройства         Справка                                                                                                    | KALI<br>V OFFENSIVE SECURITY                                                                                                    |
| <ul> <li>Каli Linux 2018.3 [Работает] - Oracle VM VirtualBox</li> <li>Файл Машина Вид Ввод Устройства Справка</li> <li>Выберите местонахождение</li> </ul>                                                                                                    |                                                                                                    |
| <ul> <li>Каli Linux 2018.3 [Работает] - Oracle VM VirtualBox</li> <li>Файл Машина Вид Ввод Устройства Справка</li> <li>Выберите местонахождение</li> <li>Выбранное местоположение будет учтено присистемной локали. Обычно, здесь указывается</li> </ul>                                                                                                    | • • • • • • • • • • • • • • • • • • •                                                                                                    |
| <ul> <li>Каli Linux 2018.3 [Работает] - Oracle VM VirtualBox</li> <li>Файл Машина Вид Ввод Устройства Справка</li> <li>Выберите местонахождение</li> <li>Выбранное местоположение будет учтено при<br/>системной локали. Обычно, здесь указывает с<br/>Данный сокращённый список основан на выбр<br/>местоположения нет в списке.</li> </ul>                                                                                                    |                                                                                                    |
| <ul> <li>Каli Linux 2018.3 [Работает] - Огасle VM VirtualBox</li> <li>Файл Машина Вид Ввод Устройства Справка</li> <li>Выберите местонахождение</li> <li>Выбранное местоположение будет учтено присистемной локали. Обычно, здесь указывается</li> <li>Данный сокращённый список основан на выбриестоположения нет в списке.</li> <li>Страна, область или регион:</li> </ul>                                                                            | • • • • • • • • • • • • • • • • • • •                                                                                                    |
| <ul> <li>Каli Linux 2018.3 [Работает] - Oracle VM VirtualBox</li> <li>Файл Машина Вид Ввод Устройства Справка</li> <li>Выберите местонахождение</li> <li>Выбранное местоположение будет учтено при<br/>системной локали. Обычно, здесь указывается<br/>Данный сокращённый список основан на выбр<br/>местоположения нет в списке.</li> <li>Страна, область или регион:</li> <li>Российская Федерация</li> </ul>                                         | КАЦІ     У     ОГЕЕНЬКІЧЕ SECURITY      И НАСТРОЙКЕ ЧАСОВОГО ПОЯСА И СОЗДАНИИ СПИСКА ПРИ ВЫборе     Я страна, в которой вы живёте.     Фанном вами языке. Выберите "другая", если вашего |
| <ul> <li>Каli Linux 2018.3 [Работает] - Огасle VM VirtualBox</li> <li>Файл Машина Вид Ввод Устройства Справка</li> <li>Выберите местонахождение</li> <li>Выбранное местоположение будет учтено при<br/>системной локали. Обычно, здесь указывается<br/>Данный сокращённый список основан на выбри<br/>местоположения нет в списке.</li> <li>Страна, область или регион:</li> <li>Российская Федерация</li> <li>Украина</li> </ul>                       | • • • • • • • • • • • • • • • • • • •                                                                                                    |
| <ul> <li>Каli Linux 2018.3 [Работает] - Огасle VM VirtualBox</li> <li>Файл Машина Вид Ввод Устройства Справка</li> <li>Выберите местонахождение</li> <li>Выбранное местоположение будет учтено при<br/>системной локали. Обычно, здесь указывает с<br/>Данный сокращённый список основан на выбр<br/>местоположения нет в списке.</li> <li>Страна, область или регион:</li> <li>Российская Федерация</li> <li>Украина<br/>другая</li> </ul>             | КАЦІУ<br>У ОГЕЕНЬКІVE SECURITY настройке часового пояса и создании списка при выборе<br>я страна, в которой вы живёте. юанном вами языке. Выберите "другая", если вашего                 |
| <ul> <li>Каli Linux 2018.3 [Работает] - Огасle VM VirtualBox</li> <li>Файл Машина Вид Ввод Устройства Справка</li> <li>Выберите местонахождение</li> <li>Выбранное местоположение будет учтено присистемной локали. Обычно, здесь указывает с<br/>Данный сокращённый список основан на выбриестоположения нет в списке.</li> <li>Страна, область или регион:</li> <li>Российская Федерация</li> <li>Украина<br/>другая</li> </ul>                       | ККОК<br>V ОГЕКНАТИ<br>И НАСТРОЙКЕ ЧАСОВОГО ПОЯСА И СОЗДАНИИ СПИСКА ПРИ ВЫБОРЕ<br>Я СТРАНА, В КОТОРОЙ ВЫ ЖИВЁТЕ.<br>РАННОМ ВАМИ ЯЗЫКЕ. ВЫБЕРИТЕ "ДРУГАЯ", ЕСЛИ ВАШЕГО                     |
| <ul> <li>Кай Linux 2018.3 (Работает) - Огасle VM VirtualBox</li> <li>Файл Машина Вид Ввод Устройства Справка</li> <li>Выберите местонахождение</li> <li>Выбранное местоположение будет учтено присистемной локали. Обычно, здесь указывает с<br/>Данный сокращённый список основан на выбриестоположения нет в списке.</li> <li>Страна, область или регион:</li> <li>Российская Федерация</li> <li>Украина<br/>другая</li> <li>Снимок экрана</li> </ul> | КСССИ<br>У ОТFENSIVE SECURITY<br>И Настройке часового пояса и создании списка при выборе<br>я страна, в которой вы живёте.<br>Фанном вами языке. Выберите "другая", если вашего          |

| Вай Машина Вид Вид Устройста Серина<br>Бибрите клавнатуры<br>Вибрите клавнатуры<br>Северо-саакская<br>Персидская<br>Портупанская<br>Портупанская<br>Портупанская<br>Портупанская<br>Портупанская<br>Портупанская<br>Портупанская<br>Портупанская<br>Портупанская<br>Портупанская<br>Портупанская<br>Портупанская<br>Портупанская<br>Портупанская<br>Сивкала<br>Совакская<br>Швадская<br>Французская общая<br>Севнок зарана<br>Вериуться<br>Прододжеть<br>© 0% № 20 — 06 °С 00 °С 00 °С                                                                                                    | ľ | 0  | Kali Linux 2                              | 018.3 [                          | Работ                     | ает] - С                          | Dracle VM Virtu                                        | alBox                                          | And in case of the local distance of the                                                                                                    |                                        |
|----------------------------------------------------------------------------------------------------|---|----|-------------------------------------------|----------------------------------|---------------------------|-----------------------------------|--------------------------------------------------------|------------------------------------------------|----------------------------------------------------------------------------------------------------|----------------------------------------|
| Как Голиков Зарана     Сенеро Как Аланнатуры      Кик Голиков Сарана     Сонеро Саан (Каранлица)     Сенеро Саан (Каранлица)     Сенеро Саан (Саан Саан Саан Саан Саан Саан Саа                                                                                                    |   | Фа | йл Маш                                    | ина (                            | Вид                       | Ввод                              | Устройства                                             | Справка                                        |                                                                                                    |                                        |
| Настройка клавнатуры<br>Выберите клавнатуры<br>Выберите клавнатурну раскладку:<br>Сверо-салассая<br>Норежская<br>Плеука, ссая<br>Финипинская<br>Польская<br>Польская<br>Польская<br>Польская<br>Польская<br>Польская<br>Польская<br>Польская<br>Сербска (Кориллица)<br>Сербска (Кориллица)<br>Сербска (Кориллица)<br>Сербска (Кориллица)<br>Сенкола<br>Сованская (Кориллица)<br>Сенкола<br>Селованская<br>Шведская<br>Французская общая<br>Сенкола зарана<br>Вериуться Прододенть<br>Сенкола зарана<br>Вериуться Прододенть<br>Сенкола врато<br>Сенкола врато<br>Сенкола врато<br>Сенкола врато<br>Сенкола врато<br>Сенкола зарана<br>Вериуться Сербска (Кориллица)<br>Сенкола зарана<br>Вериуться Сербска (Кориллица)<br>Сенкола зарана<br>Вериуться Сербска (Кориллица)<br>Сенкола зарана<br>Вериуться Сербска (Кориллица)<br>Сенкола зарана<br>Вериуться Сербска (Кориллица)<br>Сенкола зарана<br>Вериуться Сербска (Кориллица)<br>Сенкола зарана<br>Вериуться Сербска (Кориллица)<br>Сенкола зарана<br>Сенкола зарана<br>Вериуться Сербска (Кориллица)<br>Сенкола зарана<br>Вериуться Прододенть<br>Сенкола зарана<br>Вериуться Прододенть<br>Сенкола зарана<br>Вериуться Прододенть<br>Сенкола зарана<br>Вериуться Прододенть<br>Сенкола зарана<br>Вериуться Прододенть<br>Сенкола зарана<br>Вериуться Прододенть<br>Сенкола зарана<br>Вериуться Прододенть<br>Сенкола зарана<br>Вериуться Прододенть<br>Сенкола зарана<br>Вериуться Прододенть<br>Сенкола зарана<br>Вериуться Прододенть<br>Сенкола зарана<br>Вериуться Прододенть<br>Сенкола зарана<br>Вериуться Прододенть<br>Сенкола зарана<br>Вериуться Прододенть<br>Сенкона зарана<br>Сенкона зарана<br>Сенкона<br>Сенкона<br>Сенкона<br>Сенкона<br>Сенкона<br>Сенкона<br>С                                                                                                    |   |    |                                           |                                  |                           |                                   |                                                        |                                                |                                                                                                    |                                        |
| Выберите клавиатурную раскладку:<br>Северо-самская<br>Перскдская<br>Филиппиская<br>Польская<br>Польская<br>Польская<br>Польская<br>Польская<br>Польская<br>Польская<br>Польская<br>Польская<br>Серебска (Корилица)<br>Серебска (Корилица)<br>Серебска (Корилица)<br>Селеккая (Корилица)<br>Синдки<br>Синакаа<br>Словенская<br>Испанская<br>Испанская<br>Испанская<br>Испанская<br>Испанская<br>Испанская<br>Испанская<br>Вернуться<br>Продожить<br>© © © © © © © © © © © © © © © © © © ©                                                                                                     |   | F  | Іастрой                                   | ка кла                           | авиа                      | туры                              |                                                        |                                                |                                                                                                    |                                        |
| Сверо-саанская<br>Норвежская<br>Персидская<br>Филипписсая<br>Португальская<br>Панджаби<br>Румынссая<br>Сорбская (Кориллица)<br>Ссирбская (Кориллица)<br>Ссирбская (Кориллица)<br>Синдама<br>Вериуться<br>Прадскить<br>Иверская<br>Вериуться<br>Прадскить<br>Инасторойка клавинатуры<br>Ван инужно указать способ переключения клавинатуры между национальной раскладкой и стандартной<br>латинской раскладкой.<br>Найболее эргономичных способом считаются правая клавина Att или Caps Lock (в последные случае<br>для переключения нежду заглавными и срочных Кулавии спользуется конбинация Att Shift посереет<br>сее в привые рействия в Елася и дужной клавинаюй и клатинской раскладкой:<br>правый Att (AttCr)<br>правый Shift<br>правый Shift<br>правый Control - Att<br>Аtt - Caps Lock<br>левы Солtrol - Att<br>Att - Caps Lock<br>левы Солtrol - Att<br>Аtt - Caps Lock<br>левы Солtrol - Att<br>Аtt - Сара Lock<br>левый Солtrol - Att<br>Аtt - Сара Lock                                                                                                    |   |    | Выберит                                   | е кла                            | зиату                     | үрную                             | раскладку:                                             |                                                |                                                                                                    |                                        |
| Норежикая<br>Персидская<br>Филипинская<br>Польская<br>Польская<br>Польская<br>Польская<br>Сербская (Кириллица)<br>Синдиа<br>Синдиа<br>Синдиа<br>Синдиа<br>Соловенская<br>Испанская<br>Шведская<br>Французская общая<br>Французская общая<br>Вернуться<br>Продоржить<br>Фай Мишиние Вид Вод Устройств Сирака<br>Кай Linux 2018.3 (Раболет) - Олоск VM VirtualBox<br>Фай Мишиние Вид Вод Устройств Сирака<br>Милииние Вид Вод Устройств Сирака<br>Маниние Вид Вод Устройств Сирака<br>Маниние Вид Вод Сирака<br>Сирака<br>Маниние Вид Вод Сирака<br>Порака Клавица Способон синтаются прака Клавиция Анк-Shift Погерана<br>Солотон Анк<br>Анк-Сарь Lock<br>левый Остон - Ланай Shift<br>левый Анк<br>Синнок зярана                                                                                                    |   | 1  | Северо                                    | саам                             | ская                      | l                                 |                                                        |                                                |                                                                                                    |                                        |
| Персодская<br>Филиппинская<br>Польская<br>Польская<br>Польская<br>Полутальская<br>Паджаби<br>Румынская<br>Румынская<br>Сербская (Ккриллица)<br>Сендая<br>Сербская (Ккриллица)<br>Сендая<br>Словенская<br>Испанская<br>Шведская<br>Французская общая<br>Французская общая<br>Францизская<br>Французская общая<br>Французская общая<br>Францизская<br>Словонорахспараетономиным способом считаются правая клавина АН или Сарь Lock (в последнем случае<br>для пераключения между заглавит, и и структивия булита споловующих сопользующих сопользующих сопольския и АН или Сарь Lock (в последнем случае<br>для пераключения между заглавит, и и структивая булите сопользующих сопользующих сопользующих сопользованах си и сопользованах си и примых<br>Спотон-Shift<br>Соптон-АЦ<br>Ац to Cap пераключения вужду чалаваной и латинской раскладной:<br>Правана болитон<br>Клавная сопотипом<br>Клавная сопотипом<br>Клавная                                                                                                    |   |    | Норвеж                                    | ская                             |                           |                                   |                                                        |                                                |                                                                                                    |                                        |
| Фоллантинская<br>Польская<br>Польская<br>Польская<br>Польская<br>Румынская<br>Сербская (Кириллица)<br>Сендоская<br>Сповенская<br>Сповенская<br>Сповенская<br>Сповенская<br>Швадская<br>Швадская<br>Французская общая<br>Французская общая<br>Синнох якрана<br>Вани ужию указат с опосб переключения клавнатуры между национальной раскладкой и стандартной<br>латинской раскладкой.<br>Настройка клавнатуры<br>Вани ужию указат с опосб переключения клавнатуры между национальной раскладкой и стандартной<br>латинской раскладкой.<br>Настройка клавнатуры<br>Вани ужию указат с опосб переключения клавнатуры между национальной раскладкой и стандартной<br>латинской раскладкой.<br>Спотонак казананые и строчьких будевание используется конбинация Shift - Сарь Lock (в последнем случае<br>для переключения между заглавные и строчьких будевание используется конбинация Shift - Сарь Lock<br>Спотон-Яhift Солтон левый Shift<br>правый At (AltCr)<br>правый At (AltCr)<br>правый Shift<br>Солтон-Аt<br>At - Сарь Lock<br>левый Солтон между национальной и латинской раскладкой ( стонувартной<br>латинской раскладкой.<br>Солтон-Аhi<br>Солтон-Аhi<br>Солтон-Аhift Солтон между выдиональной и латинской раскладкой ( солтон-Конбинация Shift - Сарь Lock)<br>перекий Аt<br>Солтон-Аhift Солтон между национальной и латинской раскладкой.<br>Солтон-Аhift Солтон между национальной и латинской раскладкой.<br>Солтон-Аhift Солтон между насисной и латинской раскладкой.<br>Сонтон-Аhift Солтон между насисной и латинской раскладкой.<br>Сонтон-Аhift Солтон между быби<br>сонтон-Аhift Солтон между быби сонтон между насисной раскладкой.<br>Сонтон-Аhift Солтон между быби сонтон между вастон сонтон между вастон между вастон между вастон сонтон между вастон между вастон между вастон сонтон между вастон сонтон между вастон сонтон между вастон сонтон между вастон сонтон между вастон                                                                                                    |   |    | Персид<br>Филира                          | ская                             | _                         |                                   |                                                        |                                                |                                                                                                    |                                        |
| Португальская<br>Падяжаби<br>Русская<br>Сербская (Кириллица)<br>Синдая<br>Синдая<br>Синдая<br>Синдая<br>Синдая<br>Синдая<br>Синала словацькая<br>Шведская<br>Французская общая<br>Вернуться Продоржить<br>Синалок жарана<br>Вернуться Продоржить<br>Синалох жарана<br>Ван мужно указать способ переключения клавнатуры между национальной раскладкой в стандартной<br>латинской колония ных способол сунтаются правая клавша Att или Cape Lock (в последние и указать способ переключения клавнатуры<br>Ван мужно указать способ переключения клавнатуры между национальной раскладкой в стандартной<br>латинской разкладков.<br>Настройка клавиватуры<br>Ван мужно указать способ переключения клавнатуры между национальной раскладкой в стандартной<br>латинской разкладков.<br>На всех клавиватура и способом сунтаются правая клавша Att или Cape Lock (в последние отучее<br>для переключения между заганаными в сторчики, кото в ток случае комбинация Shift сарь Lock).<br>Еще одна полувирная комбинация: Att-Shift занетим, что в этом случае комбинация Shift сарь Lock).<br>Еще одна полувирыя комбинация: Att-Shift занетим, что в этом случае комбинация Shift сарь Lock).<br>Правий Кан (Attor)<br>правый Shift<br>Правая клавива с пототипом<br>клавиша с неною<br><b>Аtt-Shift</b><br>Солто1-Att<br>Att-Cape Lock<br>левый Contro1.<br>Правая клави Shift<br>перий Att<br>Вернуться Проделжить                                                                                                    |   |    | ФИЛИПП<br>Польски                         | инска:<br>ая                     | я                         |                                   |                                                        |                                                |                                                                                                    |                                        |
| Панджаби<br>Руссая<br>Сербская (Кириллица)<br>Синдия<br>Синдия<br>Синдия<br>Синала<br>Сповацкая<br>Сповенская<br>Шведская<br>Французская общая<br>Французская общая<br>Вернуться Продолжить<br>Совенская<br>Шведская<br>Файт Машина Вид Вед Устройста Спрака<br>Совёт Машина Вид Вед Устройста Спрака<br>Совёт Машина Вид Вед Устройста Спрака<br>Как Linux 20183 (Работает) - Оласе VM VirtualBox<br>Совёт Машина Вид Вед Устройста Спрака<br>Совёт Машина Вид Вед Устройста Спрака<br>Настройка клавинатуры<br>Вам нужно указать способ переключения клавиатуры между национальной раскладкой и стандартной<br>латинской раскладкой и стандартной<br>латинской раскла                                                                                                    |   |    | Португа                                   | льска                            | эя                        |                                   |                                                        |                                                |                                                                                                    |                                        |
| Русская<br>Сербская (Кормлица)<br>Силули<br>Силули<br>Силули<br>Сповенская<br>Испанская<br>Шведская<br>Французская общая<br>Французская общая<br>Французская общая<br>Французская общая<br>Синмок акрана<br>Вернуться<br>Продолжить<br>Синмок акрана<br>Вернуться<br>Машина Вид Веод Устройства Сирака<br>Солон Изшина Вид Веод Устройства Сирака<br>Силион волон и полон и полон и полон и полон у селон и стандартной<br>патинской раскладкой.<br>Настройка клавиатуры<br>Вам нужно указать способ переключения клавиатуры между национальной раскладкой и стандартной<br>патинской раскладкой.<br>Наиболее аргономичные между заглавными и строчными буказани исполь уется конбинация Айт «Сар» Lock<br>Едиа переключения между заглавными и строчными буказани исполь уется конбинация Айт Коре Lock<br>Едиа переключения между заглавными и строчными буказани исполь уется конбинация Айт вли Коре Lock<br>Едиа переключения между заглавными и строчные буказани исполь уется конбинация Айт «Бийт коре Lock)<br>Едиа переключения между заглавными и строчными буказани исполь уется конбинация Айт Коре Lock)<br>Едиа переключения между заглавными и строчными буказани исполь уется конбинация Айт Коре Lock<br>Едиа переключения между национальной и латинской раскладкой:<br>правый Айт (AltGr)<br>правый Солтго!<br>Айт Shift<br>Солтсо!-Shift<br>Солтсо!-Shift<br>Солтсо!                                                                                                    |   |    | Панджа                                    | би                               |                           |                                   |                                                        |                                                |                                                                                                    |                                        |
| Русская<br>Сербская (Кариллица)<br>Сандан<br>Сандан<br>Сандан<br>Сандан<br>Сандан<br>Сандан<br>Сандан<br>Сандан<br>Сандан<br>Сандан<br>Сандан<br>Французская общая<br>Французская общая<br>Французская общая<br>Французская общая<br>Францика крана<br>Сана Машина Вид Вод Устройста Сарана<br>Сана Машина Вид Вод Устройста Сарана<br>Мастройка клавиатуры<br>Ван и мужно указать способ переключения клавиатуры между национальной раскладкой и стандартной<br>латинской раскладкой.<br>Настройка клавиатуры<br>Ван и мужно указать способ переключения клавиатуры между национальной раскладкой и стандартной<br>латинской раскладкой.<br>Накове эргономичных способом считаются правая клавиша АН или Сарь Lock (в последнем случае<br>для переключения между национальной и латинской раскладкой:<br>Правий Shift<br>правый Control<br>Alt Clarbo<br>Control-shift<br>Control-shift<br>Control-sh |   |    | Румынс                                    | сая                              |                           |                                   |                                                        |                                                |                                                                                                    |                                        |
| Ссиндия<br>Синдия<br>Синдия<br>Сповацкая<br>Сповацкая<br>Сповацкая<br>Сповацкая<br>Сповацкая<br>Синико экрана<br>Вернуться<br>Продоржить<br>Французская общая<br>Вернуться<br>Продоржить<br>© © © © © © © © © © © © © © © © © © ©                                                                                                     |   |    | Русская                                   |                                  |                           |                                   |                                                        |                                                |                                                                                                    |                                        |
| Сиккала<br>Словацкая<br>Словацкая<br>Шведская<br>Шведская<br>Французская общая<br>Французская общая<br>Синнох экрана<br>Синнох экрана                                                                                                    |   |    | Сероска<br>Синлхи                         | и лу н                           | рилл                      | пица)                             |                                                        |                                                |                                                                                                    |                                        |
| Сповацкая<br>Словенская<br>Испанская<br>Шведская<br>Французская общая<br>Вернуться Продоржить<br>Синнох экрана<br>Вернуться Продоржить<br>Синнох 30183 [Pa6oraer] - Oracle VM VintuaBox<br>Файл Машина Вид Веод Устройств Спрако<br>Файл Машина Вид Веод Устройств Спрако<br>Настройка клавнатуры<br>Ван нужно указать способ переключения клавнатуры нежду национальной раскладкой и стандартной<br>латинской<br>ван нужно указать способ переключения клавнатуры нежду национальной раскладкой и стандартной<br>латинской.<br>Наболее артононичным способон счит аются правае клавнша Alt или Сарь Lock (в последнен случае<br>для переключения между заглавными и строчыми Кусаами клопользуют с конбинация Alt - Shift потеряет<br>своё привычное действие в Етвася и других, использующих сё, програнках.<br>Не на всех клавнатурах есть перечисленные клавиши.<br>Слособ переключения между национальной и латинской раскладкой:<br>правый Alt (AltCr)<br>правый Alt (AltCr)<br>правый Shift<br>правый Shift<br>Сопtrol + левый Shift<br>левый Control + левый Shift<br>левый Alt<br>Аlt + Caps Lock<br>левый Control + левый Shift<br>левый Alt<br>Синнок экрана                                                                                                    |   |    | Синхала                                   |                                  |                           |                                   |                                                        |                                                |                                                                                                    |                                        |
| Сповенская<br>Иланская<br>Шведская<br>французская общая<br>Синнок экрана<br>Вернуться Продолжить<br>© © © © © © © © © © © © © © © © © © ©                                                                                                     |   |    | Словац                                    | сая                              |                           |                                   |                                                        |                                                |                                                                                                    | =                                      |
| Испанская<br>Шведская<br>французская общая<br>Снимок экрана<br>Вернуться Продолжить<br>Soft Linux 2018.3 [Padoraer] - Oracle VM VirtualBox<br>Control - Soft Soft Soft Soft Soft Soft Soft Soft                                                                                                    |   |    | Словен                                    | кая                              |                           |                                   |                                                        |                                                |                                                                                                    |                                        |
| Французская общая     Французская общая     Французская общая     Французская общая     Французская общая     Формиция солональной и патинской раскладкой и стандартной     Ан изколония между загланными и строчными буквами используется конбинация Att-Shift     Спотоl-Клавиша с менно     Анценно     Анценно     Анценно     Анценно     Канциональной и патинской раскладкой:     Прадлжить     Правый Att (AttGr)     правый Att (AttGr)     правый Att (AttGr)     правый Att (AttGr)     правый Att (AttGr)     правый Shift     правый Att (AttGr)     правый Shift     правый Att (AttGr)     правый Att (AttGr)     правый Аtt (AttGr)     правый Аtt (AttGr)     правый Аtt (AttGr)     правый Аtt (AttGr)     правый Аtt (AttGr)     правый Аtt (AttGr)     правый Аtt (AttGr)     правый Аtt (AttGr)     правый Аtt (AttGr)     правый Аtt (AttGr)     правый Аtt (AttGr)     правый Аtt (AttGr)     правый Аtt (AttGr)     прастиси насе Атте (АttGr)     правани А те (Атте                                                                                                    |   |    | Испанск                                   | ая                               |                           |                                   |                                                        |                                                |                                                                                                    |                                        |
| Снямок экрана Вернуться Продолжить Вернуться Продолжить Синимок экрана Вернуться Продолжить Синимок экрана Вид Веод Устройства Справка Настройка клавиатуры Вам нужно указать способ переключения клавиатуры между национальной раскладкой и стандартной патинской раскладкой. Наиболее эргономичным способом считаются правая клавиша Alt или Caps Lock (в последнем случае для переключения между заглавными и строчными буквами используется комбинация Shift - Caps Lock. Еще одна популярная комбинация: Alt-Shift; заметим, что в этом случае комбинация Shift - Caps Lock. Еще одна популярная комбинация: Alt-Shift; заметим, что в этом случае комбинация Shift - Caps Lock. Еще одна популярная комбинация: Alt-Shift; заметим, что в этом случае комбинация Shift - Caps Lock. Еще одна популярная комбинация: Alt-Shift; заметим, что в этом случае комбинация Shift - Caps Lock. Еще одна популярная комбинация: Alt-Shift; заметим, что в этом случае комбинация Shift - Caps Lock. Еще одна популярная комбинация: Alt-Shift; заметим, что в этом случае комбинация Shift - Caps Lock. Еще одна популярная комбинация: Alt-Shift; заметим, что в этом случае комбинация Shift - Caps Lock. Еще одна популярная комбинация: Alt-Shift; заметим, что в этом случае комбинация Alt-Shift Спотоl-Shift Сопtrol Shift Сопtrol Abit Alt-Caps Lock певый Control-певый Shift певый Alt Вернуться Продалжить Синимо жрана Вернуться Продалжить                                                                                                    |   |    | шведск<br>Франиу                          | ая<br>зская                      | оби                       | เลต                               |                                                        |                                                |                                                                                                    | ~                                      |
| Снимок экрана       Вернуться       Продержить         Image: Solid Linux 2018.3 [Padoraer] - Oracle VM VirtualBox       Image: Solid Linux 2018.3 [Padoraer] - Oracle VM VirtualBox         Darin       Mauwina Bug Bog, Yerportera Cripasea         Hactporikka Knashuarypus       Baw nywno ykasarts cnoco6 nepek/novenius wakay sacuhary         Baw nywno ykasarts cnoco6 nepek/novenius wakay naukonanshoù pack/nagkoù u crandgaprikoù narimekoù pack/nagkoù.         Hactporikka knashuarypus         Baw nywno ykasarts cnoco6 nepek/novenius wakay naukonanshoù kind u nin Caps Lock (s nocneghem cryvae gans nabishum u crpoviniushi toksaniu kinons syoutke e, nooragkoù u crandgaprikoù, Eude o aka nonynapinar kokókinauka: Alt-Shift; saveriuk, vro s sook cryvae kokókinauka Shift - Caps Lock, Eude o aka nonynapinar kokókinauka: Alt-Shift; saveriuk, vro s sook cryvae kokókinauka Shift - Caps Lock, Eude o aka nonynapinar kokókinauka: Alt-Shift; saveriuk, vro s sook cryvae kokókinauka Shift norepser ces é npisetines e Emacs u gyprix, kuronon-skyoutke e, nporpasimaz.         He na seex knasharypax eerts nepevik/cnehlek knashum.       Cnocof nepek/novelnis wexgy национальноù и латинскоù раскладкоù:         правый Alt (Altor)       Impasa Knashuma c norortinnos         клавиша с логотinnos       Knashuma c norortinnos         knashuma c control - Anti       Impasa kinét         Alt - Caps Lock       Impagaix Shift         nesuñ Control - Anti       Bephytics         Bephytics       Ipogapixitti                                                                                                    |   |    | + pangy                                   | Scittan                          | 001                       | 447                               |                                                        |                                                |                                                                                                    |                                        |
| Смі сли сли сли сли сли сли сли сли сли сли                                                                                                    |   |    | Снимок                                    | жран                             | а                         |                                   |                                                        |                                                | Вернуться П                                                                                                    | роделжить                              |
| Кай Linux 2018.3 (Работает) - Огасе VM VirtualBox         Файл Машинна Вид Ввод Устройства Справка         Правил Машинна Вид Ввод Устройства Справка         Настройка клавиатуры         Вам нужно указать способ переключения клавиатуры между национальной раскладкой и стандартной латинской раскладкой.         Наиболее эргономичным способом считаются правая клавиша Alt или Caps Lock (в последнем случае для переключения между заплавными и строчными буквани используется комбинация Shift - Caps Lock).         Це одна популярная комбинация: Alt + Shift; заметим, что в этом случае комбинация Shift потеряет своё привычное действие в Етасs и дугих, использующих её, программах.         Не на всех клавиатуры между заплочения клавиши.         Способ переключения между заплочения клавиши.         Способ переключения между заплоченик клавиши.         Способ переключения между национальной и латинской раскладкой:         правый Alt (AltGr)         правый Control         правый Shift         правый Shift         правый Control + левый Shift         левый Control + левый Shift         левый Control + левый Shift         левый Control + левый Shift         левый Control + левый Shift         левый Control + левый Shift         левый Alt         Вернуться       Прод длжить         Вернуться       Прод длжить                                                                                                    |   |    |                                           |                                  |                           |                                   |                                                        |                                                | S 📀 🍋 🗁 🖾 🖾 🖾                                                                                                    | 🕽 🐼 💽 Right Ctrl 🔡                     |
| Файл Машинна Вид Ввод Устройства Справка<br>Крассии Сорональной раскладкой и стандартной<br>латинской раскладкой.<br>Наиболее эргономичным способом считаются правая клавиша Alt или Caps Lock (в последнем случае<br>для переключения между заглавными и строчными буквами используется комбинация Shift+Caps Lock).<br>Ещё одна популярная комбинация: Alt+Shift заметим, что в этом случае комбинация Shift+Caps Lock).<br>Ещё одна популярная комбинация: Alt+Shift заметим, что в этом случае комбинация Alt+Shift потеряет<br>своё привычное действие в Етпасs и других, использующих её, программах.<br>Не на всех клавиатурах есть перечисленные клавиши.<br>Способ переключения между национальной и латинской раскладкой:<br>правый Alt (AltGr)<br>правый Shift<br>правый Shift<br>Сопtrol+Shift<br>Соntrol+Alt<br>Alt+Caps Lock<br>левый Control+левый Shift<br>левый Alt<br>Синиюк экрана<br>Вернуться<br>Продалжить                                                                                                    | Ē |    | Kali Linux 2                              | 018.3 [                          | Работ                     | ает] - (                          | Dracle VM Virtu                                        | alBox                                          |                                                                                                    |                                        |
| Настройка клавиатуры           Вам нужно указать способ переключения клавнатуры между национальной раскладкой и стандартной латинской раскладкой.           Наиболее эргономичным способом считаются правая клавнша Alt или Caps Lock (в последнем случае для переключения между заглавными и строчными буквани используется комбинация Shift-Caps Lock). Ещё одна популярная комбинация. Alt-Shift заметим, что в этом случае комбинация Alt+Shift потеряется о равая клавиша Alt или Caps Lock (в последнем случае для популярная комбинация. Alt+Shift заметим, что в этом случае комбинация Alt+Shift потеряется своё привычное действие в Етпасс и других, использующих её, программах.           Не на всех клавиатурах есть перечисленные клавиши.         Слособ переключения между национальной и латинской раскладкой:           правый Alt (AltGr)         правый Alt (AltGr)           правый Shift         правый Control           правый Control         правый Shift           сопtrol + Alt         Alt+Caps Lock           Alt+Caps Lock         певый Shift           сопtrol + Alt         Alt+Caps Lock           левый Control - левый Shift         тевый Alt           певый Alt         Спинок экрана                                                                                                    |   | Фа | йл Маш                                    | ина (                            | Вид                       | Ввод                              | Устройства                                             | Справка                                        |                                                                                                    |                                        |
| Настройка клавиатуры<br>Вам нужно указать способ переключения клавиатуры между национальной раскладкой и стандартной<br>латинской раскладкой.<br>Наиболее эргономичным способом считаются правая клавиша Alt или Caps Lock (в последнем случае<br>для переключения между заглавными и строчными буквами используется комбинация Shift+Caps Lock.<br>Ещё одна популярная комбинация: Alt+Shift; заметим, что в этом случае комбинация Alt+Shift потеряет<br>своё привычное действие в Emacs и других, использующих её, программах.<br>Не на всех клавиатурах есть перечисленные клавиши.<br>Способ переключения между национальной и латинской раскладкой:<br>правый Alt (AltGr)<br>правый Shift<br>правая клавиша с логотипом<br>клавиша с меню<br>Alt+Shift<br>Control+Shift<br>Control+Alt<br>Alt+Caps Lock<br>левый Control+ левый Shift<br>левый Alt<br>Mt+Caps Lock                                                                                                    |   |    |                                           |                                  |                           |                                   |                                                        |                                                | KALI<br>BY OFFENSIVE SECURITY                                                                                                    |                                        |
| Вай нужно указать способ переключения клавиатуры между национальной раскладкой и стандартной латинской раскладкой.<br>Наиболее эргономичным способом считаются правая клавиша Alt или Caps Lock (в последнем случае для переключения между заглавными и строчными буквами используется комбинация Alt-Shift Caps Lock).<br>Ещё одна популярная комбинация: Alt-Shift; заметим, что в этом случае комбинация Alt-Shift потеряет своё привычное действие в Emacs и других, использующих её, программах.<br>Не на всех клавиатурах есть перечисленные клавиши.<br>Способ переключения между национальной и латинской раскладкой:<br>правый Alt (AltGr)<br>правый Control<br>правый Shift<br>правая клавиша с логотипом<br>клавиша с меню<br>Alt+Shift<br>Control+Shift<br>Control+Alt<br>Alt+Caps Lock<br>левый Control+nевый Shift<br>певый Shift<br>певый Shift<br>певый Control+левый Shift<br>левый Alt<br>Снимок экрана<br>Вернуться Продалжить                                                                                                    |   | F  | астрой                                    | са кла                           | авиа                      | туры                              |                                                        |                                                |                                                                                                    |                                        |
| Наиболее эргономичным способом считаются правая клавиша Alt или Caps Lock (в последнем случае<br>для переключения между заглавными и строчными буквами используется комбинация Shift+Caps Lock).<br>Ещё одна популярная комбинация: Alt+Shift; заметим, что в этом случае комбинация Alt+Shift потеряет<br>своё привычное действие в Emacs и других, использующих её, программах.<br>He на всех клавиатурах есть перечисленные клавиши.<br><i>Способ переключения между национальной и латинской раскладкой:</i><br>правый Alt (AltGr)<br>правый Control<br>правый Shift<br>правая клавиша с логотипом<br>клавиша с меню<br><u>Alt+Shift</u><br>Control+Alt<br>Alt+Caps Lock<br>левый Control+левый Shift<br>певый Alt<br>Снимок экрана                                                                                                    |   |    | Вам нуж<br>латинск                        | ноук<br>ойра                     | азат<br>скла              | ь спо<br>дкой                     | собперекл                                              | ючения                                         | клавиатуры между национальной раскладкой и ст                                                                                                    | андартной                              |
| Не на всех клавиатурах есть перечисленные клавиши.<br>Способ переключения между национальной и латинской раскладкой:<br>правый Alt (AltGr)<br>правый Control<br>правый Shift<br>правая клавиша с логотипом<br>клавиша с меню<br>Alt+Shift<br>Control+Shift<br>Control+Alt<br>Alt+Caps Lock<br>левый Control+левый Shift<br>левый Alt<br>Снимок экрана<br>Вернуться Прод рлжить<br>© © © © © © © © © © © © Right Ctrl                                                                                                    |   |    | Наиболе<br>для пер<br>Ещё одн<br>своё прі | е эрг<br>еключ<br>а поп<br>івычн | оно<br>чени<br>уля<br>оед | мичны<br>я мех<br>рная і<br>ейств | ім способої<br>кду заглав<br>комбинация<br>вие в Етася | м считаю<br>ными и с<br>я: Alt+Sh<br>в и други | этся правая клавиша Alt или Caps Lock (в последне<br>трочными буквами используется комбинация Shift+<br>ift; заметим, что в этом случае комбинация Alt+Shi<br>х, использующих её, программах. | м случае<br>Caps Lock).<br>ft потеряет |
| Спосов переключения между национальной и латинской раскладкой:<br>правый Alt (AltGr)<br>правый Control<br>правый Shift<br>правая клавиша с логотипом<br>клавиша с меню<br>Alt+Shift<br>Control+Shift<br>Control+Alt<br>Alt+Caps Lock<br>левый Control+левый Shift<br>левый Control+левый Shift<br>левый Alt<br>Снимок экрана<br>Прод лжить<br>© © © © © © © Right Ctrl                                                                                                    |   | 1  | Ненаво                                    | ех кл                            | авиа                      | атура                             | х есть пере                                            | численн                                        | ые клавиши.                                                                                                    |                                        |
| правый Control<br>правый Shift<br>правая клавиша с логотипом<br>клавиша с меню<br>Alt+Shift<br>Control+Shift<br>Control+Alt<br>Alt+Caps Lock<br>левый Control+левый Shift<br>левый Control+левый Shift<br>левый Alt<br>Снимок экрана<br>Вернуться<br>Прод олжить                                                                                                    |   |    | способ і                                  | ерекл                            | њче<br>hc-                | ния ме                            | ежду нацио                                             | нальной и                                      | и латинскои раскладкои:                                                                                                    |                                        |
| правый Shift<br>правая клавиша с логотипом<br>клавиша с меню<br>Alt+Shift<br>Control+Shift<br>Control+Alt<br>Alt+Caps Lock<br>левый Control+левый Shift<br>левый Alt<br>Снимок экрана<br>Вернуться<br>Прод 2лжить<br>© © © © © © © © Right Ctrl                                                                                                    |   |    | правый<br>правый                          | AIC (A<br>Contr                  | icor)<br>ol               |                                   |                                                        |                                                |                                                                                                    |                                        |
| Правая клавиша с логотипом<br>клавиша с меню<br>Alt+Shift<br>Control+Shift<br>Control+Alt<br>Alt+Caps Lock<br>левый Control+левый Shift<br>левый Alt<br>Снимок экрана Продолжить<br>© © № № № № № № № № № № № № № № № № № №                                                                                                    |   |    | правый                                    | Shift                            | -                         |                                   |                                                        |                                                |                                                                                                    |                                        |
| Клавиша с меню<br>Alt+Shift<br>Control+Shift<br>Control+Alt<br>Alt+Caps Lock<br>левый Control+левый Shift<br>левый Alt<br>Снимок экрана<br>Вернуться<br>Прод олжить<br>© © © © © © © © © Right Ctrl                                                                                                    |   |    | правая                                    | клави                            | ша                        | с лог                             | типом                                                  |                                                |                                                                                                    |                                        |
| Alt+Shift         Control+Shift         Control+Alt         Alt+Caps Lock         левый Control+левый Shift         левый Alt         Снимок экрана         Вернуться         Прод рлжить         © © In P © In Info Ctrl                                                                                                    |   |    | клавиш                                    | асме                             | еню                       |                                   |                                                        |                                                |                                                                                                    |                                        |
| Солtrol+Snift<br>Control+Alt<br>Alt+Caps Lock<br>левый Control+левый Shift<br>левый Alt<br>Снимок экрана<br>Вернуться<br>Прод 2лжить<br>© © P © © Right Ctrl                                                                                                    |   |    | Alt+Shif                                  | t<br>chift                       |                           |                                   |                                                        |                                                |                                                                                                    |                                        |
| Аlt+Caps Lock<br>левый Control+левый Shift<br>левый Alt<br>Снимок экрана Вернуться Прод рлжить<br>© © 🖓 🖓 🖉 🖉 🐨 🖓 🖗 Right Ctrl                                                                                                    |   |    | Control                                   | - Shift<br>- Alt                 |                           |                                   |                                                        |                                                |                                                                                                    |                                        |
| левый Control+левый Shift<br>левый Alt<br>Снимок экрана<br>Вернуться<br>Продолжить<br>Э 🗇 🖓 🖓 😭 🖉 🖓 Right Ctrl                                                                                                    |   |    | Alt+Cap                                   | s Loc                            | k                         |                                   |                                                        |                                                |                                                                                                    |                                        |
| левый Alt<br>Снимок экрана<br>Вернуться<br>Прод 2лжить<br>Э 🕤 🖓 🖓 🚍 🔛 🗊 🔇 🗣 Right Ctrl                                                                                                    |   |    | левый (                                   | ontro                            | l+л                       | евый                              | Shift                                                  |                                                |                                                                                                    |                                        |
| Снимок экрана Прод рлжить<br>🛛 💿 🐂 🖓 🚍 🔛 🖾 🔇 🔇 🗮 Right Ctrl                                                                                                    |   | L  | левый А                                   | lt                               |                           |                                   |                                                        |                                                |                                                                                                    | ~                                      |
| 🔊 💿 🏘 🗗 🌽 💷 🖉 🐨 Right Ctrl                                                                                                    |   |    | Снимок                                    | жран                             | а                         |                                   |                                                        |                                                | Вернуться                                                                                                    | родалжить                              |
|                                                                                                    |   |    |                                           |                                  |                           |                                   |                                                        |                                                | Ø 📀 🏘 🗗 🖉 🖬                                                                                                    | 🕽 🐼 💽 Right Ctrl 💡                     |

| Файл Машина Вид Ввод Устройства Спра                                                                                                    | вка                                                                                                    |
|----------------------------------------------------------------------------------------------------|----------------------------------------------------------------------------------------------------|
|                                                                                                    |                                                                                                    |
| Загрузка компонентов программы уста                                                                                                    | новки с компакт-диска                                                                                                    |
|                                                                                                    |                                                                                                    |
|                                                                                                    |                                                                                                    |
|                                                                                                    |                                                                                                    |
| Gauna athdataat                                                                                                    | зка дополнительных компонентов                                                                                                    |
| получение еглаетест                                                                                                    |                                                                                                    |
|                                                                                                    |                                                                                                    |
|                                                                                                    |                                                                                                    |
|                                                                                                    |                                                                                                    |
|                                                                                                    |                                                                                                    |
|                                                                                                    |                                                                                                    |
| 8                                                                                                    |                                                                                                    |
|                                                                                                    |                                                                                                    |
|                                                                                                    |                                                                                                    |
|                                                                                                    |                                                                                                    |
|                                                                                                    |                                                                                                    |
|                                                                                                    |                                                                                                    |
|                                                                                                    | 🖓 🕟 🐂 🖓 📿 📁 🕅 🔇 🗣 Right Ctrl                                                                                                    |
|                                                                                                    |                                                                                                    |
| Файл Машина Вид Ввод Устройства Спра                                                                                                    | BKa                                                                                                    |
|                                                                                                    | KALI                                                                                                    |
|                                                                                                    | BY DEFENSIVE SECTIONTY                                                                                                    |
| Настройка сети                                                                                                    | BY OFFENSIVE SECURITY                                                                                                    |
| Настройка сети<br>На вашем компьютере обнаружено не<br>использован как основной во время ус<br>Основной сетевой интерфейс:                                                                                     | ву оттензіче зесцятту<br>сколько сетевых интерфейсов. Выберите тот, который будет<br>гановки. Сейчас выделен первый найденный интерфейс.                                                   |
| Настройка сети<br>На вашем компьютере обнаружено не<br>использован как основной во время ус<br>Основной сетевой интерфейс:<br>eth0: Intel Corporation 82540EM Gigab                                            | ву оffensive security<br>сколько сетевых интерфейсов. Выберите тот, который будет<br>тановки. Сейчас выделен первый найденный интерфейс.<br>t Ethernet Controller                          |
| Настройка сети<br>На вашем компьютере обнаружено не<br>использован как основной во время ус<br>Основной сетевой интерфейс:<br>eth0: Intel Corporation 82540EM Gigabi<br>eth1: Intel Corporation 82540EM Gigabi | ву оттензіче security<br>сколько сетевых интерфейсов. Выберите тот, который будет<br>гановки. Сейчас выделен первый найденный интерфейс.<br>t Ethernet Controller<br>t Ethernet Controller |
| Настройка сети<br>На вашем компьютере обнаружено не<br>использован как основной во время ус<br>Основной сетевой интерфейс:<br>eth0: Intel Corporation 82540EM Gigabi<br>eth1: Intel Corporation 82540EM Gigabi | ву оттензіче зесиліту<br>сколько сетевых интерфейсов. Выберите тот, который будет<br>гановки. Сейчас выделен первый найденный интерфейс.<br>t Ethernet Controller<br>t Ethernet Controller |
| Настройка сети<br>На вашем компьютере обнаружено не<br>использован как основной во время ус<br>Основной сетевой интерфейс:<br>eth0: Intel Corporation 82540EM Gigabi<br>eth1: Intel Corporation 82540EM Gigabi | ву оттензіче зесиліту<br>сколько сетевых интерфейсов. Выберите тот, который будет<br>тановки. Сейчас выделен первый найденный интерфейс.<br>t Ethernet Controller<br>t Ethernet Controller |
| Настройка сети<br>На вашем компьютере обнаружено не<br>использован как основной во время ус<br>Основной сетевой интерфейс:<br>eth0: Intel Corporation 82540EM Gigabi<br>eth1: Intel Corporation 82540EM Gigabi | ву оттензіче зесиліту<br>сколько сетевых интерфейсов. Выберите тот, который будет<br>гановки. Сейчас выделен первый найденный интерфейс.<br>t Ethernet Controller<br>t Ethernet Controller |
| Настройка сети<br>На вашем компьютере обнаружено не<br>использован как основной во время ус<br>Основной сетевой интерфейс:<br>eth0: Intel Corporation 82540EM Gigabi<br>eth1: Intel Corporation 82540EM Gigabi | ву оттензіче зесиліту<br>сколько сетевых интерфейсов. Выберите тот, который будет<br>гановки. Сейчас выделен первый найденный интерфейс.<br>t Ethernet Controller<br>t Ethernet Controller |
| Настройка сети<br>На вашем компьютере обнаружено не<br>использован как основной во время ус<br>Основной сетевой интерфейс:<br>eth0: Intel Corporation 82540EM Gigabi<br>eth1: Intel Corporation 82540EM Gigabi | ву оттензіче зесиліту<br>сколько сетевых интерфейсов. Выберите тот, который будет<br>тановки. Сейчас выделен первый найденный интерфейс.<br>t Ethernet Controller<br>t Ethernet Controller |
| Настройка сети<br>На вашем компьютере обнаружено не<br>использован как основной во время ус<br>Основной сетевой интерфейс:<br>eth0: Intel Corporation 82540EM Gigabi<br>eth1: Intel Corporation 82540EM Gigabi | околько сетевых интерфейсов. Выберите тот, который будет<br>гановки. Сейчас выделен первый найденный интерфейс.<br>t Ethernet Controller<br>t Ethernet Controller                          |
| Настройка сети<br>На вашем компьютере обнаружено не<br>использован как основной во время ус<br>Основной сетевой интерфейс:<br>eth0: Intel Corporation 82540EM Gigabi<br>eth1: Intel Corporation 82540EM Gigabi | ву оттензиче зессилту<br>сколько сетевых интерфейсов. Выберите тот, который будет<br>тановки. Сейчас выделен первый найденный интерфейс.<br>t Ethernet Controller<br>t Ethernet Controller |
| Настройка сети<br>На вашем компьютере обнаружено не<br>использован как основной во время ус<br>Основной сетевой интерфейс:<br>eth0: Intel Corporation 82540EM Gigabi<br>eth1: Intel Corporation 82540EM Gigabi | околько сетевых интерфейсов. Выберите тот, который будет<br>тановки. Сейчас выделен первый найденный интерфейс.<br>t Ethernet Controller<br>t Ethernet Controller                          |
| Настройка сети<br>На вашем компьютере обнаружено не<br>использован как основной во время ус<br>Основной сетевой интерфейс:<br>eth0: Intel Corporation 82540EM Gigabi<br>eth1: Intel Corporation 82540EM Gigabi | околько сетевых интерфейсов. Выберите тот, который будет<br>гановки. Сейчас выделен первый найденный интерфейс.<br>t Ethernet Controller<br>t Ethernet Controller                          |
| Настройка сети<br>На вашем компьютере обнаружено не<br>использован как основной во время ус<br>Основной сетевой интерфейс:<br>eth0: Intel Corporation 82540EM Gigabi<br>eth1: Intel Corporation 82540EM Gigabi | ау оттензіче зесиліту<br>сколько сетевых интерфейсов. Выберите тот, который будет<br>тановки. Сейчас выделен первый найденный интерфейс.<br>t Ethernet Controller<br>t Ethernet Controller |
| Настройка сети<br>На вашем компьютере обнаружено не<br>использован как основной во время ус<br>Ocновной сетевой интерфейс:<br>eth0: Intel Corporation 82540EM Gigabi<br>eth1: Intel Corporation 82540EM Gigabi | сколько сетевых интерфейсов. Выберите тот, который будет<br>тановки. Сейчас выделен первый найденный интерфейс.<br>t Ethernet Controller<br>t Ethernet Controller                          |

| 📷 Kali Linux 2018.3 [Работает] - Oracle VM VirtualBox                                                                             |                                                                 |
|----------------------------------------------------------------------------------------------------|-----------------------------------------------------------------|
| Файл Машина Вид Ввод Устройства Справка                                                                                           |                                                                 |
| KALI<br>BY OFFENSIVE SECURITY                                                                                                    |                                                                 |
| Настройка сети                                                                                                    |                                                                 |
|                                                                                                    |                                                                 |
|                                                                                                    |                                                                 |
|                                                                                                    |                                                                 |
| попытка автоматической настройки п                                                                                                | ····                                                            |
|                                                                                                    |                                                                 |
|                                                                                                    |                                                                 |
|                                                                                                    |                                                                 |
|                                                                                                    |                                                                 |
|                                                                                                    |                                                                 |
|                                                                                                    |                                                                 |
|                                                                                                    |                                                                 |
|                                                                                                    |                                                                 |
|                                                                                                    |                                                                 |
|                                                                                                    |                                                                 |
|                                                                                                    |                                                                 |
|                                                                                                    | Отмена                                                          |
|                                                                                                    |                                                                 |
|                                                                                                    | 🙆 😳 🧐 🗗 🌽 🚍 🧶 🐨 🛄 🏈 💽 Right Ctrl 🔡                              |
| 📷 Kali Linux 2018.3 [Работает] - Oracle VM VirtualBox                                                                             |                                                                 |
| Файл Машина Вид Ввод Устройства Справка                                                                                           |                                                                 |
| <b>KALI</b><br>BY OFFENSIVE SECURITY                                                                                              |                                                                 |
| Настройка сети                                                                                                    |                                                                 |
| Введите имя этого компьютера.                                                                                                    |                                                                 |
| Имя компьютера это одно слово, которое идентифицирует вашу си<br>каким должно быть имя вашей системы, то посоветуйтесь с админист | істему в сети. Если вы не знаете<br>ратором вашей сети. Если вы |
| устанавливаете вашу собственную домашнюю сеть, можете выбрать<br>Имя компьютера:                                                  | ь любое имя.                                                    |
| kali                                                                                                    |                                                                 |
|                                                                                                    |                                                                 |
|                                                                                                    |                                                                 |
|                                                                                                    |                                                                 |
|                                                                                                    |                                                                 |
|                                                                                                    |                                                                 |
|                                                                                                    |                                                                 |
|                                                                                                    |                                                                 |
|                                                                                                    |                                                                 |
|                                                                                                    |                                                                 |
|                                                                                                    |                                                                 |
|                                                                                                    |                                                                 |
| Снимок экрана                                                                                                    | вернуться продолжит                                             |
|                                                                                                    |                                                                 |

| Ö | Kali Linux 2018.3 [Pat                                                                                                    | ботает] - (                                                                                                    | Dracle VM Virtual                                                                                                    | Box                                                                                                    |                                                                                                    |
|---|----------------------------------------------------------------------------------------------------|----------------------------------------------------------------------------------------------------|----------------------------------------------------------------------------------------------------|----------------------------------------------------------------------------------------------------|----------------------------------------------------------------------------------------------------|
| 4 | Файл Машина Ви,                                                                                                    | д Ввод                                                                                                    | Устройства С                                                                                                    | Справка                                                                                                    |                                                                                                    |
|   |                                                                                                    |                                                                                                    |                                                                                                    |                                                                                                    |                                                                                                    |
|   | Настройка сети                                                                                                    |                                                                                                    |                                                                                                    |                                                                                                    |                                                                                                    |
|   | Имя домена э<br>заканчивается<br>нибудь своё, но<br>Имя домена:                                                                                                    | ото част<br>на .com<br>убедит                                                                                                    | ь вашего Инт<br>, .net, .edu ил<br>гесь, что испо                                                                                                    | гернет-а<br>ли.org.<br>ользует                                                                                                    | адреса, справа от имени компьютера. Зачастую она<br>Если вы настраиваете сеть дома, то можете указать что-<br>е одинаковое имя домена на всех ваших машинах.                                                                                                    |
|   | .lab                                                                                                    |                                                                                                    |                                                                                                    |                                                                                                    |                                                                                                    |
|   |                                                                                                    |                                                                                                    |                                                                                                    |                                                                                                    |                                                                                                    |
|   |                                                                                                    |                                                                                                    |                                                                                                    |                                                                                                    |                                                                                                    |
|   |                                                                                                    |                                                                                                    |                                                                                                    |                                                                                                    |                                                                                                    |
|   |                                                                                                    |                                                                                                    |                                                                                                    |                                                                                                    |                                                                                                    |
|   |                                                                                                    |                                                                                                    |                                                                                                    |                                                                                                    |                                                                                                    |
|   | Снимок экрана                                                                                                    | ]                                                                                                    |                                                                                                    |                                                                                                    | Вернуться Продслжить                                                                                                    |
|   |                                                                                                    |                                                                                                    |                                                                                                    |                                                                                                    |                                                                                                    |
| _ |                                                                                                    |                                                                                                    |                                                                                                    | _                                                                                                    |                                                                                                    |
| 1 | Kali Linux 2018.3 [Pat                                                                                                    | ботает] - (                                                                                                    | Dracle VM Virtual                                                                                                    | Box                                                                                                    |                                                                                                    |
|   | Kali Linux 2018.3 [Pat<br>Райл Машина Ви,                                                                                                    | ботает]-(<br>д Ввод                                                                                                    | Dracle VM Virtual                                                                                                    | Вох<br>Справка                                                                                                    |                                                                                                    |
|   | ) Kali Linux 2018.3 [Pat<br>Райл Машина Ви,                                                                                                    | ботает] - (<br>д Ввод                                                                                                    | Dracle VM Virtualb<br>Устройства С                                                                                                    | Вох<br>Справка                                                                                                    |                                                                                                    |
|   | Каli Linux 2018.3 [Рай<br>Райл Машина Ви,<br>Настройка учётн                                                                                                    | ботает] - (<br>д Ввод<br>ных зап                                                                                                    | Dracle VM Virtual<br>Устройства С<br>исей пользов                                                                                                    | Вох<br>Справка<br>ателей                                                                                                    | и паролей                                                                                                    |
|   | Каli Linux 2018.3 [Рай<br>Райл Машина Ви,<br>Настройка учёт<br>Необходимо вв<br>администриров<br>злонамеренных<br>последствиям.<br>словарю, и он н                                                                                                    | ботает]-(<br>д Ввод<br>ных зап<br>ести пај<br>ания си<br>с или ни<br>Поэтому<br>не долж                                                                                           | Огасle VM Virtual<br>Устройства С<br>исей пользов<br>роль учётной<br>экоквалифиц<br>у пароль супе<br>сен быть связ                                                                                                    | Вох<br>Справка<br>нателей<br>і записи<br>п к ком<br>цирован<br>ерпольз<br>нан с вац                                                       | и паролей<br>суперпользователя (гооt), используемой для<br>пьютеру с использованием этой учётной записи<br>ных пользователей может привести к катастрофическим<br>зователя не должен легко угадываться, подбираться по<br>шей личностью.                                                                                                    |
|   | Каli Linux 2018.3 [Рай<br>Райл Машина Ви,<br>Настройка учётн<br>Необходимо вв<br>администриров<br>злонамеренных<br>последствиям.<br>словарю, и он н<br>Хороший парол<br>меняться.                                                                                                    | ботает]-(<br>д Ввод<br>ных зап<br>ести па<br>ания си<br>с или ни<br>Поэтому<br>не долж<br>нь преди                                                                                | Огасle VM Virtual<br>Устройства С<br>исей пользов<br>роль учётной<br>стемы. Досту<br>экоквалифиц<br>у пароль супе<br>сен быть связ<br>ставляет из со                                                                                                    | Вох<br>Справка<br>ателей<br>азаписи<br>п к ком<br>цирован<br>ерпольз<br>аан с вац<br>аан с вац                                            | и паролей<br>суперпользователя (root), используемой для<br>покотеру с использованием этой учётной записи<br>ных пользователя и (root), используемой для<br>покотеру с использованием этой учётной записи<br>ных пользователя не должен привести к катастрофическим<br>зователя не должен легко угадываться, подбираться по<br>шей личностью.                                                                                                    |
|   | Каli Linux 2018.3 [Райл Машина Ви,<br>Настройка учётн<br>Необходимо вв<br>администриров<br>злонамеренных<br>последствиям. І<br>словарю, и он н<br>Хороший парол<br>меняться.<br>Пароль учётной<br>настроенной в п<br>правами суперт                                                                                                    | ботает]-(<br>д Ввод<br>ных зап<br>ести пај<br>ания си<br>с или ни<br>Поэтому<br>іе долж<br>іь преди<br>й записи<br>програм<br>гользов                                             | Огасle VM Virtual<br>Устройства С<br>исей пользов<br>роль учётной<br>стемы. Досту<br>зкоквалифиц<br>у пароль супе<br>сен быть связ<br>ставляет из с<br>с суперпользо<br>ие установки<br>ателя через                                                                    | Вох<br>Справка<br>ателей<br>записи<br>п к ком<br>ирован<br>ерпольз<br>ан с ван<br>ебя сме<br>ователя<br>и польз<br>команд                 | и паролей<br>суперпользователя (гооt), используемой для<br>покотеру с использованием этой учётной записи<br>ных пользователя (гооt), используемой для<br>покотеру с использованием этой учётной записи<br>ных пользователя (гооt), используемой для<br>покотеру с использованием этой учётной записи<br>ных пользователя (гооt), используемой для<br>покотеру с использованием этой учётной записи<br>ных пользователя (гооt), используемой для<br>покотеру с использованием этой учётной записи<br>ных пользователя (гооt), используемой для<br>покотеру с использованием этой учётной записи<br>вователя не должен легко угадываться, подбираться по<br>шей личностью.<br>есь букв, цифр и знаков препинания, и должен периодически<br>а не должен быть пустым, иначе она будет заблокирована, а<br>ювательской учётной записи будет разрешено работать с<br>цу "sudo".                                                                                                    |
|   | Каli Linux 2018.3 [Райл Машина Ви,<br>Настройка учётн<br>Необходимо вв<br>администриров<br>злонамеренных<br>последствиям.<br>словарю, и он н<br>Хороший парол<br>меняться.<br>Пароль учётной<br>настроенной в п<br>правами суперпо<br>Во время ввода<br>Пароль суперпо                                                                            | ботает]-(<br>д Ввод<br>ных зап<br>ести пар<br>аних си<br>с или ни<br>Поэтому<br>не долж<br>нь преди<br>й записи<br>програм<br>тользовате                                          | Огасle VM Virtual<br>Устройства С<br>исей пользов<br>роль учётной<br>стемы. Досту<br>зкоквалифиц<br>у пароль супе<br>сен быть связ<br>ставляет из со<br>и суперпользо<br>и суперпользо<br>и суперпользо<br>я вводимые с<br>еля:                                        | Вох<br>Справка<br>аателей<br>записи<br>п к ком<br>ирован<br>ерпольз<br>аан с ван<br>ебя сме<br>ователя<br>и польз<br>команд<br>символь    | и паролей<br>суперпользователя (root), используемой для<br>покотеру с использователя (root), используемой для<br>покотеру с использованием этой учётной записи<br>ных пользователя (root), используемой для<br>покотеру с использованием этой учётной записи<br>ных пользователя может привести к катастрофическим<br>зователя не должен легко угадываться, подбираться по<br>шей личностью.<br>есь букв, цифр и знаков препинания, и должен периодически<br>а не должен быть пустым, иначе она будет заблокирована, а<br>ювательской учётной записи будет разрешено работать с<br>цу "sudo".<br>ы не будут отображаться на экране.                                                                                                    |
|   | Каli Linux 2018.3 [Райл Машина Ви,<br>Настройка учёти<br>Необходимо вв<br>администриров<br>злонамеренных<br>последствиям.<br>словарю, и он н<br>Хороший парол<br>меняться.<br>Пароль учётной<br>настроенной в п<br>правами суперт<br>Во время ввода<br>Пароль суперпо                                                                             | ботает]-(<br>д Ввод<br>ных зап<br>ести пај<br>ания си<br>с или ни<br>Поэтому<br>е долж<br>ів пред-<br>й записи<br>програм<br>тользовате                                           | Отасle VM Virtual<br>Устройства С<br>исей пользов<br>роль учётной<br>стемы. Досту<br>зкоквалифиц<br>у пароль супе<br>сен быть связа<br>ставляет из со<br>и суперпольза<br>и суперпольза<br>и суперпольза<br>я вводимые с<br>еля:                                       | Вох<br>Справка<br>нателей<br>і записи<br>п к ком<br>цирован<br>ерпольз<br>нан с вац<br>ебя сме<br>ователя<br>команд<br>символь            | <ul> <li>Конси и консиси и конси и консиси и консиси и консиси и консиси и конси</li></ul>                                                                                                    |
|   | Каli Linux 2018.3 [Райл Машина Ви,<br>Настройка учётн<br>Необходимо вва<br>администриров<br>злонамеренных<br>последствиям.<br>словарю, и он н<br>Хороший парол<br>меняться.<br>Пароль учётной<br>настроенной в г<br>правами суперг<br>Во время ввода<br>Пароль суперпол                                                                           | ботает]-(<br>д Ввод<br>ных зап<br>ести пај<br>ания си п<br>ания си п<br>поэтому<br>не долж<br>и пред-<br>й записи<br>програњ<br>тользова<br>а парол<br>льзовате<br>вводим         | Огасle VM Virtual<br>Устройства С<br>исей пользов<br>роль учётной<br>зкоквалифиц<br>у пароль супе<br>сен быть связ<br>ставляет из со<br>и суперпользо<br>и суперпользо<br>я вводимые с<br>еля:                                                                         | Вох<br>Справка<br>аателей<br>і записи<br>и к ком<br>ирован<br>ерпольз<br>аан с вац<br>ебя сме<br>ователя<br>и польз<br>команд<br>символь  | и паролей<br>суперпользователя (root), используемой для<br>постранователя (root), используемой для<br>постранователя и пострание этой учётной записи<br>ных пользователя (root), используемой для<br>постранователей может привести к катастрофическим<br>зователя не должен легко угадываться, подбираться по<br>шей личностью.<br>есь букв, цифр и знаков препинания, и должен периодически<br>а не должен быть пустым, иначе она будет заблокирована, а<br>ковательской учётной записи будет разрешено работать с<br>цу "sudo".<br>м не будут отображаться на экране.                                                                                                    |
|   | Каli Linux 2018.3 [Райл Машина Ви,<br>Настройка учёти<br>Необходимо вв<br>администриров<br>злонамеренных<br>последствиям. І<br>словарю, и он н<br>Хороший парол<br>меняться.<br>Пароль учётной<br>настроенной в п<br>правами суперто<br>Во время ввода<br>Пароль суперто<br>Введите тот же<br>Введите тот же                                      | ботает]- (<br>д Ввод<br>ных зап<br>ести пар<br>ания си<br>с или ни<br>Поэтому<br>не долж<br>и записи<br>програм<br>трограм<br>а парол<br>льзовате<br>вводим<br>самый<br>ещё раз   | Огасle VM Virtual<br>Устройства С<br>исей пользов<br>роль учётной<br>стемы. Досту<br>экоквалифиц<br>у пароль супе<br>ен быть связ<br>ставляет из со<br>и суперпользо<br>име установки<br>ателя через<br>я вводимые с<br>еля:<br>ый пароль ещё                          | Вох<br>Справка<br>нателей<br>і записи<br>п к ком<br>цирован<br>ерпольз<br>ан с ван<br>еебя сме<br>ователя<br>и польз<br>команд<br>символь | <ul> <li>Конси и конси и конси и</li></ul>                                                                                                    |
|   | Каli Linux 2018.3 [Райл Машина Ви,<br>Настройка учёти<br>Необходимо вва<br>администриров<br>элонамеренных<br>последствиям. I<br>словарю, и он н<br>Хороший парол<br>меняться.<br>Пароль учётной<br>настроенной в г<br>правами суперго<br>Во время ввода<br>Пароль суперго.<br>Введите тот же<br>введите пароль                                    | ботает]-(<br>д Ввод<br>ных зап<br>ести пај<br>ания си<br>к или ни<br>Поэтому<br>е долж<br>и апреда<br>трограм<br>пользовате<br>вводим<br>ещё раз                                  | Огасle VM Virtual<br>Устройства С<br>исей пользов<br>роль учётной<br>зкоквалифиц<br>у пароль супе<br>ставляет из сс<br>и суперпользос<br>и суперпользос<br>и суперпользос<br>ателя через<br>я вводимые с<br>еля:<br>ый пароль ещё<br>в:                                | Вох<br>Справка<br>нателей<br>і записи<br>п к ком<br>цирован<br>ерпольз<br>нан с ван<br>ебя сме<br>ователя<br>и польз<br>команд<br>символь | <ul> <li>Консинатирация и поравильности ввода.</li> </ul>                                                                                                    |
|   | Каli Linux 2018.3 [Райл Машина Ви,<br>Настройка учётн<br>Необходимо вва<br>администриров<br>злонамеренных<br>последствиям.<br>словарю, и он н<br>Хороший парол<br>меняться.<br>Пароль учётной<br>настроенной в г<br>правами суперг<br>Во время ввода<br>Пароль суперпол<br>Введите тот же<br>Введите пароль<br>Осказывать и<br>Показывать и       | ботает]-(<br>д Ввод<br>ных зап<br>ести пај<br>ания си<br>сили ни<br>Поэтому<br>е долж<br>и апредч<br>й записи<br>трограњ<br>пользовате<br>вводим<br>ещё раз<br>вводим             | Огасle VM Virtuali<br>Устройства С<br>исей пользов<br>роль учётной<br>экоквалифиц<br>у пароль супе<br>стемы. Достя<br>экоквалифиц<br>у пароль супе<br>ставляет из со<br>ставляет из со<br>с суперпользас<br>ателя через<br>я вводимые с<br>еля:<br>ый пароль ещё<br>в: | Вох<br>Справка<br>нателей<br>і записи<br>п к ком<br>цирован с ван<br>ебя сме<br>ователя<br>и польз<br>команд<br>символь                   | ОСТИВНИЕНИИ СОСТОВИЛИИ И ПОЛОВИЛИИ И ПОЛОВИЛИИ И ПОЛОВИИИ И ПОЛОВИИИИ И ПОЛОВИИИИ ОТ ОТ ОТ ОТ ОТ ОТ ОТ ОТ ОТ ОТ ОТ ОТ ОТ                                                                                                    |
|   | Каli Linux 2018.3 [Райл Машина Ви,<br>Настройка учёти<br>Необходимо вв<br>администриров<br>элонамеренных<br>последствиям. І<br>словарю, и он н<br>Хороший парол<br>меняться.<br>Пароль учётной<br>настроенной в г<br>правами суперго<br>Во время ввода<br>Пароль суперго<br>Во время ввода<br>Пароль суперго<br>Введите тот же<br>Введите пароль  | ботает]-(<br>д Ввод<br>ных зап<br>ести пај<br>ания си<br>с или ни<br>Поэтому<br>е долж<br>и пред-<br>й записи<br>програм<br>гользовате<br>вводими<br>ещё раз<br>вводими           | Отасle VM Virtual<br>Устройства С<br>исей пользов<br>роль учётной<br>стемы. Досту<br>зкоквалифиц<br>у пароль супе<br>сен быть связа<br>ставляет из со<br>и суперпольза<br>и суперпольза<br>ателя через<br>я вводимые с<br>еля:<br>ый пароль ещё<br>в:                  | Вох<br>Справка<br>нателей<br>і записи<br>п к ком<br>цирован<br>ерпольз<br>ан с вац<br>еебя сме<br>ователя<br>и польз<br>команд<br>символь | Супериользователя (гооt), используемой для<br>пьютеру с использователя (гооt), используемой для<br>пьютеру с использователя (кооt), используемой для<br>пьютеру с использователя (кооt), используемой для<br>подбирателя (коот), используемой для<br>подбирателя (коот), используемой для<br>подбирателя (коот), используемой для<br>подбирателя (коот), используемой для<br>подбирателя (коот), используемой для<br>подбирателя (коот), используемой для<br>подбирателя (коот), используемой для<br>подбирателя (коот), используемой для<br>подбирателя (коот), использиемой для<br>подбирателя (коот), использователя (коот), использователя<br>подбирателя (коот), использователя (коот), использователя<br>подбирателя (коот), использователя (коот), использователя (коот), использователя<br>подбирателя (коот), использователя (коот), использователя (коот), использователя (коот), использователя (коот),<br>и подби |
|   | Каli Linux 2018.3 [Райл Машина Ви,<br>Настройка учёти<br>Необходимо вва<br>администриров<br>элонамеренных<br>последствиям. I<br>словарю, и он н<br>Хороший парол<br>меняться.<br>Пароль учётной<br>настроенной в г<br>правами суперго<br>Во время ввода<br>Пароль суперпо.<br>Введите тот же<br>введите пароль<br>Введите пароль<br>Снимок экрана | ботает]- (<br>д Ввод<br>ных зап<br>ести пај<br>ания си<br>сили ни<br>Поэтому<br>е долж<br>и аписи<br>пред-<br>й записи<br>програм<br>10 льзовате<br>вводими<br>ещё раз<br>вводими | Огасle VM Virtual<br>Устройства С<br>исей пользов<br>роль учётной<br>экоквалифиц<br>у пароль супе<br>сен быть связ<br>ставляет из со<br>и суперпольза<br>и суперпольза<br>ателя через<br>я вводимые с<br>еля:<br>ый пароль ещё<br>в:                                   | Вох<br>Справка<br>нателей<br>і записи<br>п к ком<br>цирован<br>ерпольз<br>нан с ван<br>ебя сме<br>ователя<br>и польз<br>команд<br>символь | и паролей<br>супериона зователя (root), исполь зуемой для<br>пьютеру с исполь зователя (root), исполь зуемой для<br>пьютеру с исполь зователя (root), исполь зуемой для<br>пьютеру с исполь зователя и ката строфическим<br>зователя не должен легко угадываться, подбираться по<br>шей личностью.<br>есь букв, цифр и знаков препинания, и должен периодически<br>а не должен быть пустым, иначе она будет заблокирована, а<br>вовательской учётной записи будет разрешено работать с<br>у "sudo".<br>а не будут отображаться на экране.<br>вобы убедиться в правильности ввода.<br>Вернуться Продолжить                                                                                                    |

| Kali Linux 2018.3 [Pa6otaet] - Oracle VM VirtualBox                                                                                                    |                                                                                                    |
|----------------------------------------------------------------------------------------------------|----------------------------------------------------------------------------------------------------|
| Файл Машина Вид Ввод Устройства Справка                                                                                                    |                                                                                                    |
|                                                                                                    |                                                                                                    |
| Настройка времени                                                                                                    |                                                                                                    |
| Если нужного часового пояса нет в списке, то вернитесь к шагу "Вы                                                                                                    | бор языка" и выберите страну, в                                                                                             |
| которой используется требуемый часовой пояс (страну, в которой в<br>Выберите часовой пояс:                                                                                                    | вы живёте или сейчас находитесь).                                                                                           |
| Москва-01 - Калининград                                                                                                    |                                                                                                    |
| Москва+00 - Москва                                                                                                    |                                                                                                    |
| Москва+01 - Самара                                                                                                    |                                                                                                    |
| Москва+02-Екатеринбург                                                                                                    |                                                                                                    |
|                                                                                                    |                                                                                                    |
| Москва+05 - Иркутск                                                                                                    |                                                                                                    |
| Москва+06 - Якутск                                                                                                    |                                                                                                    |
| Москва+07 - Владивосток                                                                                                    |                                                                                                    |
| Москва+08 - Магадан                                                                                                    |                                                                                                    |
| Москва+09 - Камчатка                                                                                                    |                                                                                                    |
|                                                                                                    |                                                                                                    |
|                                                                                                    |                                                                                                    |
|                                                                                                    |                                                                                                    |
|                                                                                                    |                                                                                                    |
| Снимок экрана                                                                                                    | Вернуться Продолжить                                                                                                    |
|                                                                                                    |                                                                                                    |
|                                                                                                    | 😰 💿 🧤 🗗 🏈 🚍 🔛 🛄 🐼 💽 Right Ctrl 🔡                                                                                            |
|                                                                                                    |                                                                                                    |
| 📷 Kali Linux 2018.3 [Ρa6οτaeτ] - Oracle VM VirtualBox                                                                                                    |                                                                                                    |
| <ul> <li>Каli Linux 2018.3 [Работает] - Oracle VM VirtualBox</li> <li>Файл Машина Вид Ввод Устройства Справка</li> </ul>                                                                                                    |                                                                                                    |
| <ul> <li>Каli Linux 2018.3 [Работает] - Oracle VM VirtualBox</li> <li>Файл Машина Вид Ввод Устройства Справка</li> <li>КАЦІ</li> <li>КАЦІ</li> <li>КАЦІ</li> <li>КАЦІ</li> <li>КАЦІ</li> </ul>                                                                                                    |                                                                                                    |
| <ul> <li>Каli Linux 2018.3 [Работает] - Oracle VM VirtualBox</li> <li>Файл Машина Вид Ввод Устройства Справка</li> <li>КАЦ</li> <li>КАЦ</li> <li>ву обращение со стравние со стравние со стра</li></ul> |                                                                                                    |
| <ul> <li>Каli Linux 2018.3 [Работает] - Oracle VM VirtualBox</li> <li>Файл Машина Вид Ввод Устройства Справка</li> <li>Каli Linux 2018.3 [Работает] - Oracle VM VirtualBox</li> <li>Файл Машина Вид Ввод Устройства Справка</li> <li>Каli Linux 2018.3 [Работает] - Oracle VM VirtualBox</li> <li>Файл Машина Вид Ввод Устройства Справка</li> <li>Каli Linux 2018.3 [Работает] - Oracle VM VirtualBox</li> <li>Файл Машина Вид Ввод Устройства Справка</li> <li>Каli Linux 2018.3 [Работает] - Oracle VM VirtualBox</li> <li>Файл Машина Вид Ввод Устройства Справка</li> <li>Каli Linux 2018.3 [Работает] - Oracle VM VirtualBox</li> <li>Файл Машина Вид Ввод Устройства Справка</li> <li>Файл Машина Вид Ввод Устройства Справка</li> <li>Файл Машина Вид Ввод Устройства</li> <li>Файл Машина Вид Ввод Устройства</li> <li>Файл Машина Вид Ввод Устройства</li> <li>Файл Машина Вид Ввод Устройства</li> <li>Файл Машина Вид Ввод Устройства</li> <li>Файл Машина Вид Ввод Устройства</li> <li>Файл Машина Вид Ввод Устройства</li> <li>Файл Машина Вид Ввод Устройства</li> <li>Файл Машин</li></ul>                                                                                                    | циска (предлагая разные<br>с. Если выбрать использование<br>ность позже посмотреть и                                        |
| <ul> <li>Каli Linux 2018.3 [Работает] - Oracle VM VirtualBox</li> <li>Файл Машина Вид Ввод Устройства Справка</li> <li>Кацина Вид Ввод Устройства Справка</li> <li>Кацина Вид Ввод Устройства Справка</li> <li>Кацина Вид Ввод Устройства Справка</li> <li>Кацина Вид Ввод Устройства Справка</li> <li>Кацина Вид Ввод Устройства Справка</li> <li>Кацина Вид Ввод Устройства Справка</li> <li>Кацина Вид Ввод Устройства Справка</li> <li>Кацина Вид Ввод Устройства Справка</li> <li>Кацина Вид Ввод Устройства Справка</li> <li>Кацина Вид Ввод Устройства Справка</li> <li>Кацина Вид Ввод Устройства Справка</li> <li>Кацина Вид Ввод Устройства Справка</li> <li>Кацина Вид Ввод Устройства Справка</li> <li>Кацина Вид Вид Ввод Устройства Справка</li> <li>Кацина Вид Вид Ввод Устройства Справка</li> <li>Кацина Вид Вид Ввод Устройства Справка</li> <li>Кацина Вид Вид Ввод Устройства Справка</li> <li>Кацина Вид Вид Ввод Устройства Справить Видика</li> <li>Кацина Вид Вид Ввод Устройства Справить Видика</li> <li>Кацина Вид Вид Ввод Устройства Справина Видика</li> <li>Кацина Вид Видика</li> <li>Кацина Вид Видика</li> <li>Кацина Вид Видика</li> <li>Кацина Видика</li> <li>Кацина Видика</li> <li>Кацина Видика</li> </ul>                                                                                                    | циска (предлагая разные<br>2. Если выбрать использование<br>ность позже посмотреть и<br>сего диска, то далее вас попросят   |
| <ul> <li>Каli Linux 2018.3 [Работает] - Oracle VM VirtualBox</li> <li>Файл Машина Вид Ввод Устройства Справка</li> <li>Каli Linux 2018.3 [Работает] - Oracle VM VirtualBox</li> <li>Грайл Машина Вид Ввод Устройства Справка</li> <li>Грограмма установки может провести вас через процесс разметки стандартные схемы) на разделы, либо это можно сделать вручную инструмента управления разметкой, у вас всё равно будет возмож подправить результат.</li> <li>Если выбрать использование инструмента управления разметкой ви указать нужный диск.</li> <li>Метод разметки:</li> </ul>                                                                                                    | циска (предлагая разные<br>о. Если выбрать использование<br>ность позже посмотреть и<br>сего диска, то далее вас попросят   |
| <ul> <li>Каli Linux 2018.3 [Работает] - Огасle VM VirtualBox</li> <li>Файл Машина Вид Ввод Устройства Справка</li> <li>Скассивата</li> <li>Скассивата</li> <li>Скассивата</li> <li>Разметка дисков</li> <li>Программа установки может провести вас через процесс разметки стандартные схемы) на разделы, либо это можно сделать вручную инструмента управления разметкой, у вас всё равно будет возмож подправить результат.</li> <li>Если выбрать использование инструмента управления разметкой ви указать нужный диск.</li> <li>Метод разметки:</li> <li>Авто - использовать весь диск</li> </ul>                                                                                                    | циска (предлагая разные<br>5. Если выбрать использование<br>ность позже посмотреть и<br>сего диска, то далее вас попросят   |
| <ul> <li>Каli Linux 2018.3 [Работает] - Oracle VM VirtualBox</li> <li>Файл Машина Вид Ввод Устройства Справка</li> <li>Скасси Справка</li> <li>Разметка дисков</li> <li>Программа установки может провести вас через процесс разметки стандартные схемы) на разделы, либо это можно сделать вручную инструмента управления разметкой, у вас всё равно будет возмож подправить результат.</li> <li>Если выбрать использование инструмента управления разметкой ви указать нужный диск.</li> <li>Метод разметки:</li> <li>Авто - использовать весь диск</li> <li>Авто - использовать весь диск и настроить LVM</li> </ul>                                                                                                    | циска (предлагая разные<br>о. Если выбрать использование<br>ность позже посмотреть и<br>сего диска, то далее вас попросят   |
| <ul> <li>Каli Linux 2018.3 [Работает] - Oracle VM VirtualBox</li> <li>Файл Машина Вид Ввод Устройства Справка</li> <li>Сравка</li> <li>Сотретенности видет в сотравка</li> <li>Разметка дисков</li> <li>Программа установки может провести вас через процесс разметки стандартные схемы) на разделы, либо это можно сделать вручную инструмента управления разметкой, у вас всё равно будет возмож подправить результат.</li> <li>Если выбрать использование инструмента управления разметкой ви указать нужный диск.</li> <li>Метод разметки:</li> <li>Авто - использовать весь диск</li> <li>Авто - использовать весь диск с шифрованным LVM</li> </ul>                                                                                                    | р диска (предлагая разные<br>с Если выбрать использование<br>ность позже посмотреть и<br>сего диска, то далее вас попросят  |
| <ul> <li>Каli Linux 2018.3 [Работает] - Огасle VM VirtualBox</li> <li>Файл Машина Вид Ввод Устройства Справка</li> <li>Гразметка дисков</li> <li>Программа установки может провести вас через процесс разметки стандартные схемы) на разделы, либо это можно сделать вручную инструмента управления разметкой, у вас всё равно будет возмож подправить результат.</li> <li>Если выбрать использование инструмента управления разметкой ви указать нужный диск.</li> <li>Метод разметки:</li> <li>Авто - использовать весь диск и настроить LVM</li> <li>Авто - использовать весь диск с шифрованным LVM</li> <li>Вручную</li> </ul>                                                                                                    | циска (предлагая разные<br>5. Если выбрать использование<br>ность позже посмотреть и<br>сего диска, то далее вас попросят   |
| <ul> <li>Каli Linux 2018.3 [Работает] - Oracle VM VirtualBox</li> <li>Файл Машина Вид Ввод Устройства Справка</li> <li>Грамма Вид Ввод Устройства Справка</li> <li>Разметка дисков</li> <li>Программа установки может провести вас через процесс разметки стандартные схемы) на разделы, либо это можно сделать вручную инструмента управления разметкой, у вас всё равно будет возмож подправить результат.</li> <li>Если выбрать использование инструмента управления разметкой ви указать нужный диск.</li> <li>Метод разметки:</li> <li>Авто - использовать весь диск и настроить LVM</li> <li>Авто - использовать весь диск с шифрованным LVM</li> <li>Вручную</li> </ul>                                                                                                    | циска (предлагая разные<br>р. Если выбрать использование<br>ность позже посмотреть и<br>сего диска, то далее вас попросят   |
| <ul> <li>Каli Linux 2018.3 [Работает] - Огасle VM VirtualBox</li> <li>Файл Машина Вид Ввод Устройства Справка</li> <li>Гразметка Висков</li> <li>Программа установки может провести вас через процесс разметки стандартные схемы) на разделы, либо это можно сделать вручную инструмента управления разметкой, у вас всё равно будет возмож подправить результат.</li> <li>Если выбрать использование инструмента управления разметкой ви указать нужный диск.</li> <li>Метод разметки:</li> <li>Авто - использовать весь диск и настроить LVM</li> <li>Авто - использовать весь диск с шифрованным LVM</li> <li>Вручную</li> </ul>                                                                                                    | р диска (предлагая разные<br>с сли выбрать использование<br>ность позже посмотреть и<br>сего диска, то далее вас попросят   |
| <ul> <li>Каli Linux 2018.3 [Работает] - Oracle VM VirtualBox</li> <li>Файл Машина Вид Ввод Устройства Справка</li> <li>Гразметка дисков</li> <li>Программа установки может провести вас через процесс разметки стандартные схемы) на разделы, либо это можно сделать вручную инструмента управления разметкой, у вас всё равно будет возмож подправить результат.</li> <li>Если выбрать использование инструмента управления разметкой ви указать нужный диск.</li> <li>Метод разметки:</li> <li>Авто - использовать весь диск и настроить LVM</li> <li>Авто - использовать весь диск с шифрованным LVM</li> <li>Вручную</li> </ul>                                                                                                    | р диска (предлагая разные<br>5. Если выбрать использование<br>ность позже посмотреть и<br>сего диска, то далее вас попросят |
| <ul> <li>Каli Linux 2018.3 [Работает] - Огасle VM VirtualBox</li> <li>Файл Машина Вид Ввод Устройства Справка</li> <li>Грама Машина Вид Ввод Устройства Справка</li> <li>Грограмма установки может провести вас через процесс разметки стандартные схемы) на разделы, либо это можно сделать вручную инструмента управления разметкой, у вас всё равно будет возмож подправить результат.</li> <li>Если выбрать использование инструмента управления разметкой ви указать нужный диск.</li> <li>Метод разметки:</li> <li>Авто - использовать весь диск</li> <li>Авто - использовать весь диск с шифрованным LVM</li> <li>Вручную</li> </ul>                                                                                                    | диска (предлагая разные<br>р. Если выбрать использование<br>ность позже посмотреть и<br>сего диска, то далее вас попросят   |
| <ul> <li>Каli Linux 2018.3 [Работает] - Oracle VM VirtualBox</li> <li>Файл Машина Вид Ввод Устройства Справка</li> <li>Гранина Вид Ввод Устройства Справка</li> <li>Разметка дисков</li> <li>Программа установки может провести вас через процесс разметки стандартные схемы) на разделы, либо это можно сделать вручную инструмента управления разметкой, у вас всё равно будет возмож подправить результат.</li> <li>Если выбрать использование инструмента управления разметкой ви указать нужный диск.</li> <li>Метод разметки:</li> <li>Авто - использовать весь диск и настроить LVM</li> <li>Авто - использовать весь диск с шифрованным LVM</li> <li>Вручную</li> </ul>                                                                                                    | р диска (предлагая разные<br>5. Если выбрать использование<br>ность позже посмотреть и<br>сего диска, то далее вас попросят |
| <ul> <li>Каli Linux 2018.3 [Работает] - Oracle VM VirtualBox</li> <li>Файл Машина Вид Ввод Устройства Справка</li> <li>Гранина Вид Ввод Устройства Справка</li> <li>Разметка дисков</li> <li>Программа установки может провести вас через процесс разметки стандартные схемы) на разделы, либо это можно сделать вручную инструмента управления разметкой, у вас всё равно будет возмож подправить результат.</li> <li>Если выбрать использование инструмента управления разметкой ви указать нужный диск.</li> <li>Метод разметки:</li> <li>Авто - использовать весь диск и настроить LVM</li> <li>Авто - использовать весь диск с шифрованным LVM</li> <li>Вручную</li> </ul>                                                                                                    | р диска (предлагая разные<br>5. Если выбрать использование<br>ность позже посмотреть и<br>сего диска, то далее вас попросят |
| <ul> <li>Каli Linux 2018.3 [Работает] - Oracle VM VirtualBox</li> <li>Файл Машина Вид Вюд Устройства Справка</li> <li>Сродина Справка</li> <li>Разметка дисков</li> <li>Программа установки может провести вас через процесс разметки стандартные схемы) на разделы, либо это можно сделать вручную инструмента управления разметкой, у вас всё равно будет возмож подправить результат.</li> <li>Если выбрать использование инструмента управления разметкой ви указать нужный диск.</li> <li>Метод разметки:</li> <li>Авто - использовать весь диск и настроить LVM</li> <li>Авто - использовать весь диск с шифрованным LVM</li> <li>Вручную</li> </ul>                                                                                                    | ц диска (предлагая разные<br>5. Если выбрать использование<br>ность позже посмотреть и<br>сего диска, то далее вас попросят |
| Каli Linux 2018.3 [Работает] - Oracle VM VirtualBox         Файл Машина Вид Виод Устройства Справка         Овйл Машина Вид Виод Устройства Справка         Разметка дисков         Программа установки может провести вас через процесс разметки стандартные схемы) на разделы, либо это можно сделать вручную инструмента управления разметкой, у вас всё равно будет возмож подправить результат.         Если выбрать использование инструмента управления разметкой ви указать нужный диск.         Метод разметки:         Авто - использовать весь диск с шифрованным LVM         Вручную                                                                                                    | р диска (предлагая разные<br>5. Если выбрать использование<br>ность позже посмотреть и<br>сего диска, то далее вас попросят |
| <ul> <li>Каli Linux 2018.3 [Работает] - Огасle VM VirtualBox</li> <li>Файл Машина Вид Ввод Устройства Справка</li> <li>Справка</li> <li>Разметка дисков</li> <li>Программа установки может провести вас через процесс разметки стандартные схемы) на разделы, либо это можно сделать вручную инструмента управления разметкой, у вас всё равно будет возмож подправить результат.</li> <li>Если выбрать использование инструмента управления разметкой ви указать нужный диск.</li> <li>Метод разметки:</li> <li>Авто - использовать весь диск и настроить LVM</li> <li>Авто - использовать весь диск с шифрованным LVM</li> <li>Вручную</li> <li>Снимок экрана</li> </ul>                                                                                                    | р диска (предлагая разные<br>5. Если выбрать использование<br>ность позже посмотреть и<br>сего диска, то далее вас попросят |

| 🔞 Kali Linux 2018.3 [Работает] - Oracle VM VirtualBox                                                                                                    |                                     |
|----------------------------------------------------------------------------------------------------|-------------------------------------|
| Файл Машина Вид Ввод Устройства Справка                                                                                                    |                                     |
|                                                                                                    |                                     |
| KALI                                                                                                    |                                     |
| BY OFFENSIVE SECURITY                                                                                                    |                                     |
| Разметка дисков                                                                                                    |                                     |
| Заметим что все ванные на выбранном лиске булут стёрты ис                                                                                                    |                                     |
| действительно хотите сделать изменения.                                                                                                    |                                     |
| Выберите диск для разметки:                                                                                                    |                                     |
| SCSI3 (0,0,0) (sda) - 21.5 GB ATA VBOX HARDDISK                                                                                                    |                                     |
|                                                                                                    |                                     |
|                                                                                                    |                                     |
|                                                                                                    |                                     |
|                                                                                                    |                                     |
|                                                                                                    |                                     |
|                                                                                                    |                                     |
|                                                                                                    |                                     |
|                                                                                                    |                                     |
|                                                                                                    |                                     |
|                                                                                                    |                                     |
|                                                                                                    |                                     |
|                                                                                                    |                                     |
|                                                                                                    |                                     |
| Снимок экрана                                                                                                    | Вернуться Проколжить                |
|                                                                                                    | 😡 💿 🏘 🗗 🌽 🚍 💹 🕼 🚫 💽 Right Ctrl 🔡    |
|                                                                                                    |                                     |
| Kali Linux 2018.3 [Pa6otaet] - Oracle VM VirtualBox                                                                                                    |                                     |
| <ul> <li>Каli Linux 2018.3 [Работает] - Oracle VM VirtualBox</li> <li>Файл Машина Вид Ввод Устройства Справка</li> </ul>                                                                                                    |                                     |
| Каli Linux 2018.3 [Работает] - Oracle VM VirtualBox<br>Файл Машина Вид Ввод Устройства Справка                                                                                                    |                                     |
| Каli Linux 2018.3 [Работает] - Oracle VM VirtualBox<br>Файл Машина Вид Ввод Устройства Справка                                                                                                    |                                     |
| Каli Linux 2018.3 [Работает] - Oracle VM VirtualBox<br>Файл Машина Вид Ввод Устройства Справка<br>КАLI<br>ву OFFENSIVE SECURITY                                                                                                    |                                     |
| <ul> <li>Каli Linux 2018.3 [Работает] - Oracle VM VirtualBox</li> <li>Файл Машина Вид Ввод Устройства Справка</li> <li>КАЦІ<br/>ву образметка дисков</li> </ul>                                                                                                    |                                     |
| Каli Linux 2018.3 [Работает] - Oracle VM VirtualBox<br>Файл Машина Вид Ввод Устройства Справка<br>КАЦІ<br>ву OFFENSIVE SECURITY<br>Разметка дисков<br>Выбрано вля разметки:                                                                                                    |                                     |
| Каli Linux 2018.3 [Работает] - Oracle VM VirtualBox<br>Файл Машина Вид Ввод Устройства Справка<br>КАЦС<br>ву оглемозиче сесияту<br>Разметка дисков<br>Выбрано для разметки:                                                                                                    |                                     |
| <ul> <li>Каli Linux 2018.3 [Работает] - Оracle VM VirtualBox</li> <li>Файл Машина Вид Ввод Устройства Справка</li> <li>КАЦІ Справка</li> <li>Разметка дисков</li> <li>Выбрано для разметки:<br/>SCSI3 (0, 0, 0) (sda) - ATA VBOX HARDDISK: 21.5 GB</li> </ul>                                                                                                    |                                     |
| <ul> <li>Каli Linux 2018.3 [Работает] - Oracle VM VirtualBox</li> <li>Файл Машина Вид Ввод Устройства Справка</li> <li>СКАЦІ ВУ ОГЛЕНЬКА</li> <li>Разметка дисков</li> <li>Выбрано для разметки:<br/>SCS13 (0,0,0) (sda) - ATA VBOX HARDDISK: 21.5 GB</li> <li>Диск может быть размечен по одной из следующих схем. Если первую схему.</li> </ul>                                                                                                    | вы не знаете, что выбрать выбирайте |
| <ul> <li>Кай Linux 2018.3 [Работает] - Огасle VM VirtualBox</li> <li>Файл Машина Вид Ввод Устройства Справка</li> <li>Скема разметки:</li> <li>SCSI3 (0,0,0) (sda) - АТА VBOX HARDDISK: 21.5 GB</li> <li>Диск может быть размечен по одной из следующих схем. Если первую схему.</li> <li>Схема разметки:</li> </ul>                                                                                                    | вы не знаете, что выбрать выбирайте |
| <ul> <li>Кай Linux 2018.3 [Работает] - Огасle VM VirtualBox</li> <li>Файл Машина Вид Ввод Устройства Справка</li> <li>Скасси Справка</li> <li>Скасси Справка</li> <li>Разметка дисков</li> <li>Выбрано для разметки:</li> <li>SCS13 (0,0,0) (sda) - ATA VBOX HARDDISK: 21.5 GB</li> <li>Диск может быть размечен по одной из следующих схем. Если первую схему.</li> <li>Схема разметки:</li> <li>Все файлы в одном разделе (рекомендуется новичкам)</li> </ul>                                                                                       | вы не знаете, что выбрать выбирайте |
| <ul> <li>Кай Linux 2018.3 [Работает] - Огасle VM VirtualBox</li> <li>Файл Машина Вид Ввод Устройства Справка</li> <li>Скассияти</li> <li>Разметка дисков</li> <li>Выбрано для разметки:<br/>SCSI3 (0,0,0) (sda) - АТА VBOX HARDDISK: 21.5 GB</li> <li>Диск может быть размечен по одной из следующих схем. Если первую схему.<br/>Схема разметки:</li> <li>Все файлы в одном разделе (рекомендуется новичкам)</li> <li>Отдельный раздел для /home</li> </ul>                                                                                          | вы не знаете, что выбрать выбирайте |
| <ul> <li>Кай Linux 2018.3 [Работает] - Огасle VM VirtualBox</li> <li>Файл Машина Вид Ввод Устройства Справка</li> <li>Сравка</li> <li>Сравка</li> <li>Сравка</li> <li>Разметка дисков</li> <li>Выбрано для разметки:</li> <li>SCS13 (0,0,0) (sda) - ATA VBOX HARDDISK: 21.5 GB</li> <li>Диск может быть размечен по одной из следующих схем. Если первую схему.</li> <li>Схема разметки:</li> <li>Все файлы в одном разделе (рекомендуется новичкам)</li> <li>Отдельный раздел для /home</li> <li>Отдельные разделы для /home, /var и /tmp</li> </ul> | вы не знаете, что выбрать выбирайте |
| <ul> <li>Кай Linux 2018.3 [Работает] - Огасle VM VirtualBox</li> <li>Файл Машина Вид Ввод Устройства Справка</li> <li>Скассивания</li> <li>Разметка дисков</li> <li>Выбрано для разметки:<br/>SCSI3 (0,0,0) (sda) - ATA VBOX HARDDISK: 21.5 GB</li> <li>Диск может быть размечен по одной из следующих схем. Если первую схему.<br/>Схема разметки:</li> <li>Все файлы в одном разделе (рекомендуется новичкам)</li> <li>Отдельный раздел для /home</li> <li>Отдельные разделы для /home, /var и /tmp</li> </ul>                                      | вы не знаете, что выбрать выбирайте |
| <ul> <li>Кай Linux 2018.3 [Работает] - Огасle VM VirtualBox</li> <li>Файл Машина Вид Ввод Устройства Справка</li> <li>Скасси Справка</li> <li>Разметка дисков</li> <li>Выбрано для разметки:<br/>SCSI3 (0,0,0) (sda) - ATA VBOX HARDDISK: 21.5 GB</li> <li>Диск может быть размечен по одной из следующих схем. Если первую схему.<br/>Схема разметки:</li> <li>Все файлы в одном разделе (рекомендуется новичкам)</li> <li>Отдельный раздел для /home</li> <li>Отдельные разделы для /home, /var и /tmp</li> </ul>                                   | вы не знаете, что выбрать выбирайте |
| <ul> <li>Кай Linux 2018.3 [Работает] - Огасle VM VirtualBox</li> <li>Файл Машина Вид Ввод Устройства Справка</li> <li>Скасси Справка</li> <li>Скасси Справка</li> <li>Разметка дисков</li> <li>Выбрано для разметки:</li> <li>SCSI3 (0,0,0) (sda) - ATA VBOX HARDDISK: 21.5 GB</li> <li>Диск может быть размечен по одной из следующих схем. Если первую схему.</li> <li>Схема разметки:</li> <li>Все файлы в одном разделе (рекомендуется новичкам)</li> <li>Отдельный раздел для /home</li> <li>Отдельные разделы для /home, /var и /tmp</li> </ul> | вы не знаете, что выбрать выбирайте |
| <ul> <li>Кай Linux 2018.3 [Работает] - Огасle VM VirtualBox</li> <li>Файл Машина Вид Ввод Устройства Справка</li> <li>СКАСССИНТУ</li> <li>Разметка дисков</li> <li>Выбрано для разметки:<br/>SCSI3 (0,0,0) (sda) - АТА VBOX HARDDISK: 21.5 GB</li> <li>Диск может быть размечен по одной из следующих схем. Если первую схему.<br/>Схема разметки:</li> <li>Все файлы в одном разделе (рекомендуется новичкам)</li> <li>Отдельный раздел для /home</li> <li>Отдельные разделы для /home, /var и /tmp</li> </ul>                                       | вы не знаете, что выбрать выбирайте |
| <ul> <li>Кайі Linux 2018.3 [Работает] - Огасle VM VirtualBox</li> <li>Файл Машина Вид Ввод Устройства Справка</li> <li>СКАЦІ СПРАВИЛИ СТРОЙСТВА СПРАВКА</li> <li>Разметка дисков</li> <li>Выбрано для разметки:</li> <li>SCS13 (0, 0, 0) (sda) - АТА VBOX HARDDISK: 21.5 GB</li> <li>Диск может быть размечен по одной из следующих схем. Если первую схему.</li> <li>Схема разметки:</li> <li>Все файлы в одном разделе (рекомендуется новичкам)</li> <li>Отдельный раздел для /home</li> <li>Отдельные разделы для /home, /var и /tmp</li> </ul>    | вы не знаете, что выбрать выбирайте |
| <ul> <li>Кай Linux 2018.3 [Работает] - Огасle VM VirtualBox</li> <li>Файл Машина Вид Ввод Устройства Справка</li> <li>Скессинту</li> <li>Разметка дисков</li> <li>Выбрано для разметки:<br/>SCSI3 (0,0,0) (sda) - ATA VBOX HARDDISK: 21.5 GB</li> <li>Диск может быть размечен по одной из следующих схем. Если первую схему.<br/>Схема разметки:</li> <li>Все файлы в одном разделе (рекомендуется новичкам)</li> <li>Отдельный раздел для /home</li> <li>Отдельные разделы для /home, /var и /tmp</li> </ul>                                        | вы не знаете, что выбрать выбирайте |
| <ul> <li>Кай Linux 2018.3 [Работает] - Отасle VM VirtualBox</li> <li>Файл Машина Вид Ввод Устройства Справка</li> <li>Разметка дисков</li> <li>Выбрано для разметки:<br/>SCSI3 (0, 0, 0) (sda) - АТА VBOX HARDDISK: 21.5 GB</li> <li>Диск может быть размечен по одной из следующих схем. Если первую схему.<br/>Схема разметки:</li> <li>Все файлы в одном разделе (рекомендуется новичкам)</li> <li>От дельный раздел для /home</li> <li>От дельные разделы для /home, /var и /tmp</li> </ul>                                                       | вы не знаете, что выбрать выбирайте |
| <ul> <li>Кай Linux 2018.3 [Работает] - Отасle VM VirtualBox</li> <li>Файл Машина Вид Ввод Устройства Справка</li> <li>Разметка дисков</li> <li>Выбрано для разметки:<br/>SCSI3 (0, 0, 0) (sda) - АТА VBOX HARDDISK: 21.5 GB</li> <li>Диск может быть размечен по одной из следующих схем. Если первую схему.<br/>Схема разметки:</li> <li>Все файлы в одном разделе (рекомендуется новичкам)</li> <li>Отдельный разделы для /home</li> <li>Отдельные разделы для /home, /var и /tmp</li> </ul>                                                        | вы не знаете, что выбрать выбирайте |
| Каli Linux 2018.3 [Работает] - Отасle VM VirtualBox         Файл Машина Вид Ввод Устройства Справка         Файл Машина Вид Ввод Устройства Справка         Разметка дисков         Выбрано для разметки:         SCS13 (0,0,0) (sda) - ATA VBOX HARDDISK: 21.5 GB         Диск может быть размечен по одной из следующих схем. Если первую схему.         Схема разметки:         Все файлы в одном разделе (рекомендуется новичкам)         Отдельный раздел для /home         Отдельные разделы для /home, /var и /tmp                             | вы не знаете, что выбрать выбирайте |
| <ul> <li>Кай Linux 2018.3 [Работает] - Отасle VM VirtualBox</li> <li>Файл Машина Вид Ввод Устройства Справка</li> <li>Сайл Машина Вид Ввод Устройства Справка</li> <li>Разметка дисков</li> <li>Выбрано для разметки:<br/>SCSI3 (0,0,0) (sda) - АТА VBOX HARDDISK: 21.5 GB</li> <li>Диск может быть размечен по одной из следующих схем. Если первую схему.<br/>Схема разметки:</li> <li>Все файлы в одном разделе (рекомендуется новичкам)</li> <li>Отдельный раздел для /home</li> <li>Отдельные разделы для /home, /var и /tmp</li> </ul>          | вы не знаете, что выбрать выбирайте |

| ľ | 0   | Kali Linux 2018.3 (Pat                                  | отает] - Oracle                             | VM VirtualBox                                          |                                              |                                                           |                                                 |                           |
|---|-----|---------------------------------------------------------|---------------------------------------------|--------------------------------------------------------|----------------------------------------------|-----------------------------------------------------------|-------------------------------------------------|---------------------------|
|   | Фаі | йл Машина Вид                                           | , Ввод Уст                                  | ройства Справка                                        |                                              |                                                           |                                                 |                           |
|   |     |                                                         |                                             |                                                        | <b>KA</b><br>BY OFFENSIVE                    |                                                           |                                                 |                           |
|   | Ρ   | азметка диско                                           | 8                                           |                                                        |                                              |                                                           |                                                 |                           |
| Ì |     | Перед вами спис<br>настройки (тип с<br>раздел, или устр | ок настроен<br>файловой си<br>ройство, что! | нных разделов и<br>стемы, точку мо<br>бы создать на нё | их точек мон<br>нтирования и<br>м новую табл | ирования. Выберит<br>так далее), свободн<br>ицу разделов. | е раздел, чтобы измени<br>юе место, чтобы созда | ить его<br>ть новый       |
|   |     | Автоматичес                                             | кая размет                                  | ka                                                     |                                              |                                                           |                                                 |                           |
|   |     | настроика п<br>Настройка м                              | ограммног<br>енеджера                       | о КАЮ<br>Логических том                                | ов (LVM)                                     |                                                           |                                                 |                           |
|   |     | Настроить ш<br>Настроить то                             | ифрование<br>ма iSCSI                       | для томов                                              |                                              |                                                           |                                                 |                           |
|   |     | ▼ SCSI3 (0,0,0)                                         | (sda) - 21.5                                | GB ATA VBOX H                                          | ARDDISK                                      |                                                           |                                                 |                           |
|   |     | > #1                                                    | первичн.                                    | 20.4 GB                                                | f ext4                                       | 1                                                         |                                                 |                           |
|   |     | > #5                                                    | логичес.                                    | 1.1 GB                                                 | f подк                                       | подк                                                      |                                                 |                           |
|   |     | Отменить из                                             | иенения раз                                 | зделов                                                 |                                              |                                                           |                                                 |                           |
|   |     | Закончить ра                                            | азметку и за                                | аписать измене                                         | ния на диск                                  |                                                           |                                                 |                           |
|   |     |                                                         |                                             |                                                        |                                              |                                                           |                                                 |                           |
|   |     |                                                         |                                             |                                                        |                                              |                                                           |                                                 |                           |
|   | L   |                                                         |                                             |                                                        |                                              |                                                           |                                                 |                           |
|   |     | Снимок экрана                                           | Спра                                        | вка                                                    |                                              |                                                           | Вернуться П                                     | рожолжить                 |
|   |     |                                                         |                                             |                                                        | _                                            | Ø                                                         | ⊙ ¶ ₽ ∕⁄ = = ₽ 0                                | 🚫 💽 Right Ctrl 🔡          |
| Ĩ | 0   | Cali Linux 2018.3 (Pat                                  | іотает] - Oracle                            | VM VirtualBox                                          |                                              |                                                           |                                                 |                           |
|   | Φai | йл Машина Вид                                           | , Ввод Уст                                  | ройства Справка                                        |                                              |                                                           |                                                 |                           |
|   |     |                                                         |                                             |                                                        | KA                                           |                                                           |                                                 |                           |
|   | P   | азметка диско                                           | B                                           |                                                        | BY OFFENSIVE                                 | SECURITY                                                  |                                                 |                           |
|   |     | сли вы продол                                           | жите, то из                                 | менения, пере                                          | численные ні                                 | іже, будут записа                                         | ны на диски. Или же                             | вы можете                 |
|   |     | на этих устройс<br>Королом (к                           | тенения вру<br>гвах измене<br>ада)          | чную.<br>ены таблицы ра                                | азделов:                                     |                                                           |                                                 |                           |
|   |     | Следующие раз                                           | , ча,<br>зделы буду                         | т отформатиро                                          | ваны:                                        |                                                           |                                                 |                           |
|   |     | раздел #1 на<br>раздел #5 на                            | устройстве<br>устройстве                    | SCSI3 (0,0,0) (s<br>SCSI3 (0,0,0) (s                   | da) как ext4<br>da) как подк                 |                                                           |                                                 |                           |
|   |     | Записать измене                                         | ения на диск                                | ?                                                      |                                              |                                                           |                                                 |                           |
|   | (   | ) Нет                                                   |                                             |                                                        |                                              |                                                           |                                                 |                           |
|   |     | ,                                                       |                                             |                                                        |                                              |                                                           |                                                 |                           |
|   | (   | 🖲 Да                                                    |                                             |                                                        |                                              |                                                           |                                                 |                           |
|   | (   | • Да                                                    |                                             |                                                        |                                              |                                                           |                                                 |                           |
|   | (   | Э Да                                                    |                                             |                                                        |                                              |                                                           |                                                 |                           |
|   | (   | . Да                                                    |                                             |                                                        |                                              |                                                           |                                                 |                           |
|   |     | • Да                                                    |                                             |                                                        |                                              |                                                           |                                                 |                           |
|   | (   | <b>)</b> Да                                             |                                             |                                                        |                                              |                                                           |                                                 |                           |
|   | (   | • Да                                                    |                                             |                                                        |                                              |                                                           |                                                 |                           |
|   |     | Да                                                      |                                             |                                                        |                                              |                                                           | Π                                               | родолжіють                |
|   |     | Да Снимок экрана                                        | ]                                           |                                                        |                                              |                                                           |                                                 | родолжі <mark>к</mark> ть |

| C | 🛛 Kali L                                                        | inux 2018.3                                                                         | 3 [Рабо                                               | тает] - (                                                 | Dracle VM Virtu                                                                      | ualBox                                         |                                                                                                    |
|---|-----------------------------------------------------------------|-------------------------------------------------------------------------------------|-------------------------------------------------------|-----------------------------------------------------------|--------------------------------------------------------------------------------------|------------------------------------------------|----------------------------------------------------------------------------------------------------|
|   | Файл                                                            | Машина                                                                              | Вид                                                   | Ввод                                                      | Устройства                                                                           | Справка                                        |                                                                                                    |
|   |                                                                 |                                                                                     |                                                       |                                                           |                                                                                      |                                                | KALI                                                                                                    |
|   |                                                                 |                                                                                     |                                                       | ///////////////////////////////////////                   |                                                                                      |                                                | BY OFFENSIVE SECURITY                                                                                     |
|   | Уста                                                            | новка сі                                                                            | истем                                                 | ы                                                         |                                                                                      |                                                |                                                                                                    |
|   |                                                                 |                                                                                     |                                                       |                                                           |                                                                                      |                                                |                                                                                                    |
|   |                                                                 |                                                                                     |                                                       |                                                           |                                                                                      |                                                |                                                                                                    |
|   |                                                                 |                                                                                     |                                                       |                                                           |                                                                                      |                                                | Установка системы                                                                                         |
|   |                                                                 | Копи                                                                                | рован                                                 | ие дан                                                    | ных на дисн                                                                          | к                                              |                                                                                                    |
|   |                                                                 |                                                                                     |                                                       |                                                           |                                                                                      |                                                |                                                                                                    |
|   |                                                                 |                                                                                     |                                                       |                                                           |                                                                                      |                                                |                                                                                                    |
|   |                                                                 |                                                                                     |                                                       |                                                           |                                                                                      |                                                |                                                                                                    |
|   |                                                                 |                                                                                     |                                                       |                                                           |                                                                                      |                                                |                                                                                                    |
|   |                                                                 |                                                                                     |                                                       |                                                           |                                                                                      |                                                |                                                                                                    |
|   |                                                                 |                                                                                     |                                                       |                                                           |                                                                                      |                                                |                                                                                                    |
|   |                                                                 |                                                                                     |                                                       |                                                           |                                                                                      |                                                |                                                                                                    |
|   |                                                                 |                                                                                     |                                                       |                                                           |                                                                                      |                                                |                                                                                                    |
|   |                                                                 |                                                                                     |                                                       |                                                           |                                                                                      |                                                |                                                                                                    |
|   |                                                                 |                                                                                     |                                                       |                                                           |                                                                                      |                                                | •                                                                                                    |
|   |                                                                 |                                                                                     |                                                       |                                                           |                                                                                      |                                                |                                                                                                    |
|   |                                                                 |                                                                                     |                                                       |                                                           |                                                                                      |                                                |                                                                                                    |
| L |                                                                 |                                                                                     |                                                       |                                                           |                                                                                      |                                                | 🔀 💿 🧤 🗗 🌽 💷 🕼 🔞 🐼 🖬 Right Ctrl 🛒                                                                          |
|   | _                                                               |                                                                                     |                                                       |                                                           |                                                                                      |                                                |                                                                                                    |
| Ĩ | 🛛 Kali L                                                        | inux 2018.3                                                                         | 3 [Рабо                                               | тает] - (                                                 | Dracle VM Virtu                                                                      | ualBox                                         |                                                                                                    |
|   | ) Kali L<br>Файл                                                | inux 2018.3<br>Машина                                                               | 3 [Рабо <sup>-</sup><br>Вид                           | тает] - (<br>Ввод                                         | Dracle VM Virtu<br>Устройства                                                        | иаIBox<br>Справка                              |                                                                                                    |
|   | ) Kali L<br>Файл                                                | inux 2018.<br>Машина                                                                | 3 [Рабо <sup>-</sup><br>Вид                           | тает] - (<br>Ввод                                         | Dracle VM Virtu<br>Устройства                                                        | иаlBox<br>Справка                              | KAII                                                                                                    |
|   | ) Kali L<br>Файл                                                | inux 2018.3<br>Машина                                                               | 3 [Рабо<br>Вид                                        | гает] - (<br>Ввод                                         | Dracle VM Virtu<br>Устройства                                                        | иаlBox<br>Справка                              |                                                                                                    |
|   | ) Kali L<br>Файл<br>Наст                                        | inux 2018.3<br>Машина<br>гройка м                                                   | 3 [Рабо<br>Вид<br>Вид                                 | тает] - (<br>Ввод<br>жера                                 | Dracle VM Virtu<br>Устройства<br>Пакетов                                             | иаlBox<br>Справка                              | EXALI<br>BY OFFENSIVE SECURITY                                                                            |
|   | ) Kali L<br>Файл<br>Наст                                        | inux 2018.<br>Машина<br>гройка м                                                    | 3 [Работ<br>Вид<br>енед:                              | тает] - С<br>Ввод<br>жера                                 | Oracle VM Virtu<br>Устройства<br>пакетов                                             | иаlВох<br>Справка                              |                                                                                                    |
|   | ) Каli L<br>Файл<br>Наст<br>Зер<br>Так                          | inux 2018.3<br>Машина<br>гройка м<br>кало ар<br>же оно м                            | 3 [Работ<br>Вид<br>аенед;<br>хива н<br>40жет          | тает] - С<br>Ввод<br>жера<br>из сет<br>г соде             | Dracle VM Virtu<br>Устройства<br>пакетов<br>и может иси<br>ржать бол                 | иаlBox<br>Справка<br>пользов<br>ее новы        | СССИ СТАТЬСЯ В ДОПОЛНЕНИИ К ПО уже ВКЛЮЧЁННОМУ НА КОМПАКТ-ДИСКИ.<br>е версии ПО.                          |
|   | Хаlі Ц<br>Файл<br>Наст<br>Зер<br>Так                            | іпих 2018.:<br>Машина<br>гройка м<br>кало ар<br>же оно м                            | 3 [Рабоз<br>Вид<br>енед:<br>хива н<br>4ожет           | тает]-(<br>Ввод<br>жера<br>13 сетт<br>г соде              | Огасle VM Virtu<br>Устройства<br>пакетов<br>и может исп<br>ржать бол                 | ранВох<br>Справка<br>пользов<br>ее новы        | Соптрании к ПО уже включённому на компакт-диски. е версии ПО.                                             |
|   | Каli Ц<br>Файл<br>Насп<br>Зер<br>Так                            | іпих 2018.:<br>Машина<br>гройка м<br>кало ар:<br>же оно к<br>юльзоват               | 3 [Рабол<br>Вид<br>енед:<br>хива н<br>чожет           | тает] - (<br>Ввод<br>жера<br>из сет<br>г соде<br>кало а   | Огасle VM Virtu<br>Устройства<br>пакетов<br>и может иси<br>ржать бол                 | лаВох<br>Справка<br>пользов<br>ее новы<br>ги?  | С С С С С С С С С С С С С С С С С С С                                                                     |
|   | В Каli L<br>Файл<br>Насп<br>Зер<br>Так<br>Исл<br>О ⊢            | іпих 2018.:<br>Машина<br>пройка м<br>кало ар<br>же оно м<br>юльзоват<br>leт         | 3 [Рабо<br>Вид<br>енед;<br>хива н<br>чожет            | тает]-(<br>Ввод<br>жера<br>из сет<br>г соде<br>кало а     | Огасle VM Virtu<br>Устройства<br>пакетов<br>и может ис<br>вржать бол                 | заВох<br>Справка<br>пользов<br>ее новы<br>ги?  | ТЕККЦО<br>В ДОПОЛНЕНИИ К ПО уже ВКЛЮЧЁННОМУ НА КОМПАКТ-ДИСКИ.<br>е версии ПО.                             |
|   | Каli Ц<br>Файл<br>Наст<br>Зер<br>Так<br>Исл<br>⊙ Н<br>⊛ []      | іпих 2018.:<br>Машина<br>гройка м<br>кало ар;<br>же оно к<br>юльзоват<br>leт<br>la  | З [Рабо<br>Вид<br>енед:<br>хива н<br>чожет            | тает]-(<br>Ввод<br>жера<br>13 сет<br>г соде<br>кало ај    | Огасle VM Virtu<br>Устройства<br>пакетов<br>и может иси<br>ржать бол                 | лаВох<br>Справка<br>пользов<br>ее новы<br>ги?  | ССС В ДОПОЛНЕНИИ К ПО уже ВКЛЮЧённому на компакт-диски.<br>е версии ПО.                                   |
|   | ) Kali L<br>Файл<br>Насп<br>Зер<br>Так<br>Исп<br>() Г<br>() []  | іпих 2018.:<br>Машина<br>гройка м<br>кало ар<br>же оно м<br>юльзоват<br>leт<br>la   | В [Рабо<br>Вид<br>Вид<br>менед:<br>хива I<br>чожет    | тает]-(<br>Ввод<br>жера<br>13 сет<br>г соде<br>кало а     | Отасle VM Virtu<br>Устройства<br>пакетов<br>и может исп<br>оржать бол                | ааВох<br>Справка<br>пользов<br>ее новы<br>ги?  | Собити и странии к ПО уже включённому на компакт-диски.<br>е версии ПО.                                   |
|   | ) Каli L<br>Файл<br>Наст<br>Зер<br>Так<br>Исп<br>О Н<br>• [     | іпих 2018.:<br>Машина<br>гройка м<br>кало ар;<br>же оно к<br>іользоват<br>Іет<br>ца | В (Рабо<br>Вид<br>енед:<br>хива н<br>чожет            | гает] - (<br>Ввод<br>жера<br>13 сетн<br>г соде            | Отасle VM Virtu<br>Устройства<br>пакетов<br>и может иси<br>ржать бол<br>рхива из сет | лаВох<br>Справка<br>пользов<br>ее новы<br>ги?  | ССС В ДОПОЛНЕНИИ К ПО УЖЕ ВКЛЮЧЁННОМУ НА КОМПАКТ-ДИСКИ.<br>е версии ПО.                                   |
|   | ) Каli L<br>Файл<br>Наст<br>Зер<br>Так<br>Исл<br>0 Г            | іпих 2018.:<br>Машина<br>гройка м<br>кало ар<br>же оно м<br>юльзоват<br>leт<br>la   | В (Рабо<br>Вид<br>енед:<br>хива і<br>чожет<br>ть зерг | гает] - (<br>Ввод<br>жера<br>13 сетт<br>г соде<br>(ало а) | Отасle VM Virtu<br>Устройства<br>пакетов<br>и может исі<br>аржать бол                | азіВох<br>Справка<br>пользов<br>ее новы<br>ги? | ТЕКТИКАТИКА<br>ОТТЕХАТИТИКАТИКА<br>ОТТЕХАТИТИКАТИКАТИКАТИКАТИКАТИКАТИКАТИКАТИКАТ                          |
|   | ) Каli L<br>Файл<br>Наст<br>Зер<br>Так<br>Исл<br>О F<br>• [     | іпих 2018.:<br>Машина<br>гройка м<br>кало ар<br>же оно к<br>пользоват<br>leт<br>la  | В (Рабо<br>Вид<br>енед:<br>хива I<br>40жет<br>76 зери | гает] - (<br>Ввод<br>жера<br>13 сетн<br>г соде<br>кало а  | Отасle VM Virtu<br>Устройства<br>пакетов<br>и может иси<br>ржать бол<br>рхива из сет | лаВох<br>Справка<br>пользов<br>ее новы<br>ги?  | С С С С С С С С С С С С С С С С С С С                                                                     |
|   | а Каli L<br>Файл<br>Наст<br>Зер<br>Так<br>Исл<br>0 Г            | іпих 2018.:<br>Машина<br>гройка м<br>кало ар<br>же оно м<br>юльзоват<br>leт<br>la   | В (Рабо<br>Вид<br>енед:<br>хива і<br>иожет            | гает] - (<br>Ввод<br>жера<br>13 сетт<br>г соде<br>(ало а) | Отасle VM Virtu<br>Устройства<br>пакетов<br>и может исс<br>ржать бол                 | лаВох<br>Справка<br>пользов<br>ее новы<br>ги?  | С С С С С С С С С С С С С С С С С С С                                                                     |
|   | ) Каli L<br>Файл<br>Наст<br>Зер<br>Так<br>Исл<br>О F<br>• [     | іпих 2018.:<br>Машина<br>гройка м<br>кало ар<br>же оно к<br>пользоват<br>leт<br>la  | В (Рабо<br>Вид<br>енед:<br>хива I<br>40жет            | гает] - (<br>Ввод<br>жера<br>13 сетн<br>г соде            | Отасle VM Virtu<br>Устройства<br>пакетов<br>и может иси<br>ржать бол                 | лаВох<br>Справка<br>пользов<br>ее новы<br>ги?  | ТОТИТИКАТИ В ДОПОЛНЕНИИ К ПО УЖЕ ВКЛЮЧЁННОМУ НА КОМПАКТ-ДИСКИ.<br>В ВЕРСИИ ПО.                            |
|   | ) Каlī L<br>Daйл<br>Наст<br>Зер<br>Так<br>Исл<br>○ Г            | іпих 2018.:<br>Машина<br>тройка м<br>кало ар<br>же оно м<br>юльзоват<br>leт<br>la   | В (Рабо<br>Вид<br>енед:<br>хива н<br>иожет            | гает] - (<br>Ввод<br>жера<br>13 сетт<br>г соде<br>(ало а) | Отасle VM Virtu<br>Устройства<br>пакетов<br>и может исс<br>ржать бол                 | ааВох<br>Справка<br>пользов<br>ее новы<br>ги?  | ПЕЛИКАТИКА<br>СОТЕКТИТИТИТИТИТИТИТИТИТИТИТИТИТИТИТИТИТИТ                                                  |
|   | ) Каli L<br>Файл<br>Наст<br>Зер<br>Так<br>Исл<br>О Н<br>• [     | іпих 2018.:<br>Машина<br>гройка м<br>кало ар<br>же оно к<br>юльзоват<br>Іет<br>Іа   | В (Рабо<br>Вид<br>енед:<br>хива I<br>40жет            | гает] - (<br>Ввод<br>жера<br>13 сетн<br>г соде            | Отасle VM Virtu<br>Устройства<br>пакетов<br>и может иси<br>ржать бол<br>рхива из сет | лаВох<br>Справка<br>пользов<br>ее новы<br>ги?  | ПОЛИКАТИИ И ПО УЖЕ ВКЛЮЧЁННОМУ НА КОМПАКТ-ДИСКИ.<br>В В ДОПОЛНЕНИИ К ПО УЖЕ ВКЛЮЧЁННОМУ НА КОМПАКТ-ДИСКИ. |
|   | а Кай L<br>Дайл<br>Наст<br>Зер<br>Так<br>Исл<br>○ Г             | іпих 2018.:<br>Машина<br>тройка м<br>кало ар<br>же оно м<br>юльзоват<br>leт<br>la   | В (Рабо<br>Вид<br>енед:<br>хива I<br>иожет<br>ть зерг | гает] - (<br>Ввод<br>жера<br>из сетт<br>г соде<br>(ало а) | Огасle VM Virtu<br>Устройства<br>пакетов<br>и может исс<br>ржать бол                 | азівох<br>Справка<br>пользов<br>ее новы<br>ги? | ССССИВАНИИ К ПО УЖЕ ВКЛЮЧЁННОМУ НА КОМПАКТ-ДИСКИ.<br>В ВЕРСИИ ПО.                                         |
|   | Ali L<br>Daŭn<br>Hacu<br>Jep<br>Tak<br>Ucr<br>O F<br>O I        | іпих 2018.:<br>Машина<br>гройка м<br>кало ар<br>же оно к<br>юльзоват<br>Іет<br>Іа   | В (Рабо<br>Вид<br>енед:<br>хива I<br>40жет<br>75 зерг | гает] - (<br>Ввод<br>жера<br>13 сетн<br>г соде            | Огасle VM Virtu<br>Устройства<br>пакетов<br>и может иси<br>ржать бол<br>рхива из сет | лаВох<br>Справка<br>пользов<br>ее новы<br>ги?  |                                                                                                    |
|   | а Кай L<br>Daйл<br>Наст<br>Зер<br>Так<br>Исл<br>• ⊢<br>• І<br>І | іпих 2018.:<br>Машина<br>пройка м<br>кало ар<br>же оно к<br>юльзоват<br>leт<br>la   | В (Рабо<br>Вид<br>енед:<br>хива I<br>чожет<br>гь зери | гает] - (<br>Ввод<br>жера<br>на сетт<br>г соде            | Огасle VM Virtu<br>Устройства<br>пакетов<br>и может исс<br>оржать бол                | лаВох<br>Справка<br>пользов<br>ее новы<br>ги?  | <image/> <image/> <image/> <image/>                                                                       |

| 🔞 Kali Linux 2018.3 [Работает] - Oracle VM VirtualBox                                                                                                    |                                    |
|----------------------------------------------------------------------------------------------------|------------------------------------|
| Файл Машина Вид Ввод Устройства Справка                                                                                                    |                                    |
|                                                                                                    |                                    |
| Настройка менеджера пакетов                                                                                                    |                                    |
| Если вам необходимо использовать НТТР-прокси для доступа к                                                                                                    | внешнему миру, укажите в этом поле |
| информацию о прокси. Если нет оставьте поле пустым.                                                                                                    |                                    |
| информацию о прокси следует вводить в стандартном виде п<br>[:пароль]@]узел[:порт]/                                                                                                    | цр://[[пользователь]               |
| Информация о НТТР-прокси (если прокси нет не заполняйте):                                                                                                    |                                    |
|                                                                                                    |                                    |
|                                                                                                    |                                    |
|                                                                                                    |                                    |
|                                                                                                    |                                    |
|                                                                                                    |                                    |
|                                                                                                    |                                    |
|                                                                                                    |                                    |
|                                                                                                    |                                    |
|                                                                                                    |                                    |
|                                                                                                    |                                    |
|                                                                                                    |                                    |
| Снимок экрана                                                                                                    | Вернуться Продожжить               |
|                                                                                                    | 🔕 💿 🌬 🗗 🎓 🚍 🔚 🖤 🐼 🖲 Right Ctrl     |
|                                                                                                    |                                    |
| 🐻 Kali Linux 2018.3 [Работает] - Oracle VM VirtualBox                                                                                                    |                                    |
| Каli Linux 2018.3 [Работает] - Oracle VM VirtualBox Файл Машина Вид Ввод Устройства Справка                                                                                                    |                                    |
| Каli Linux 2018.3 [Работает] - Oracle VM VirtualBox<br>Файл Машина Вид Ввод Устройства Справка                                                                                                    |                                    |
| <ul> <li>Каli Linux 2018.3 [Работает] - Oracle VM VirtualBox</li> <li>Файл Машина Вид Ввод Устройства Справка</li> <li>КАЦІ</li> <li>БУ ОFFENSIVE SECURITY</li> <li>Настройка менеджера пакетов</li> </ul>                                                                                                    |                                    |
| <ul> <li>Каli Linux 2018.3 [Работает] - Oracle VM VirtualBox</li> <li>Файл Машина Вид Ввод Устройства Справка</li> <li>Бу ОFFENSIVE SECURITY</li> <li>Настройка менеджера пакетов</li> </ul>                                                                                                    |                                    |
| <ul> <li>Каli Linux 2018.3 [Работает] - Оracle VM VirtualBox</li> <li>Файл Машина Вид Ввод Устройства Справка</li> <li>КАЦІ</li> <li>БУ ОГГЕМБІЛЕ SECURITY</li> <li>Настройка менеджера пакетов</li> </ul>                                                                                                    |                                    |
| <ul> <li>Каli Linux 2018.3 [Работает] - Огасle VM VirtualBox</li> <li>Файл Машина Вид Ввод Устройства Справка</li> <li>Кацина Вид Ввод Устройства Справка</li> <li>Кацина Вид Ввод Устройства Справка</li> <li>Кацина Вид Ввод Устройства Справка</li> </ul>                                                                                                    |                                    |
| <ul> <li>Каli Linux 2018.3 [Работает] - Огасle VM VirtualBox</li> <li>Файл Машина Вид Ввод Устройства Справка</li> <li>КАЦІ Справка</li> <li>КАЦІ Справка</li> <li>Выполняется настройка</li> <li>Получение файла 26 из 28</li> </ul>                                                                                                    | apt                                |
| <ul> <li>Каli Linux 2018.3 [Работает] - Огасle VM VirtualBox</li> <li>Файл Машина Вид Ввод Устройства Справка</li> <li>Кацина Вид Ввод Устройства Справка</li> <li>Кацина Вид Ввод Устройства Справка</li> <li>Кацина Вид Ввод Устройства Справка</li> <li>Настройка менеджера пакетов</li> <li>Выполняется настройка</li> <li>Получение файла 26 из 28</li> </ul>                                                                                                    | apt                                |
| <ul> <li>Каli Linux 2018.3 [Работает] - Огасle VM VirtualBox</li> <li>Файл Машина Вид Ввод Устройства Справка</li> <li>Кациина Вид Ввод Устройства Справка</li> <li>Кациина Вид Ввод Устройства Справка</li> <li>Кациина Вид Ввод Устройства Справка</li> <li>Кациина Вид Ввод Устройства Справка</li> <li>Кациина Вид Ввод Устройства Справка</li> <li>Кациина Вид Ввод Устройства Справка</li> <li>Кациина Вид Ввод Устройства Справка</li> <li>Кациина Вид Ввод Устройства Справка</li> <li>Кациина Вид Ввод Устройства Справка</li> <li>Кациина Вид Вид Устройства Справка</li> <li>Кациина Вид Вид Устройства Справка</li> <li>Кациина Вид Вид Устройства Справка</li> <li>Выполняется настройка</li> <li>Получение файла 26 из 28</li> </ul>                                                                                                    | apt                                |
| <ul> <li>Каli Linux 2018.3 [Работает] - Огасle VM VirtualBox</li> <li>Файл Машина Вид Ввод Устройства Справка</li> <li>КАЦИ СПРАВИИ СПРАВИИ</li> <li>ВУ ОFFENSIVE SECURITY</li> <li>Настройка менеджера пакетов</li> <li>Выполняется настройка</li> <li>Получение файла 26 из 28</li> </ul>                                                                                                    | apt                                |
| <ul> <li>Каli Linux 2018.3 [Работает] - Огасle VM VirtualBox</li> <li>Файл Машина Вид Ввод Устройства Справка</li> <li>Кациина Вид Ввод Устройства Справка</li> <li>Вытолняется настройка</li> <li>Получение файла 26 из 28</li> </ul>                                                                                                    | apt                                |
| <ul> <li>Каli Linux 2018.3 [Работает] - Огасle VM VirtualBox</li> <li>Файл Машина Вид Ввод Устройства Справка</li> <li>Кацина Вид Ввод Устройства Справка</li> <li>Кацина Вид Ввод Устройства Справка</li> <li>Кацина Вид Ввод Устройства Справка</li> <li>Кацина Вид Ввод Устройства Справка</li> <li>Кацина Вид Ввод Устройства Справка</li> <li>Кацина Вид Ввод Устройства Справка</li> <li>Кацина Вид Ввод Устройства Справка</li> <li>Кацина Вид Ввод Устройства Справка</li> <li>Кацина Вид Вид Устройства Справка</li> <li>Кацина Вид Вид Устройства Справка</li> <li>Кацина Вид Вид Устройства Справка</li> <li>Выполняется настройка</li> <li>Получение файла 26 из 28</li> </ul>                                                                                                    | apt                                |
| <ul> <li>Каli Linux 2018.3 [Работает] - Oracle VM VirtualBox</li> <li>Файл Машина Вид Ввод Устройства Справка</li> <li>Кациина Вид Ввод Устройства Справка</li> <li>Кациина Вид Ввод Устройства Справка</li> <li>Кациина Вид Ввод Устройства Справка</li> <li>Кациина Вид Ввод Устройства Справка</li> <li>Кациина Вид Ввод Устройства Справка</li> <li>Кациина Вид Ввод Устройства Справка</li> <li>Кациина Вид Ввод Устройства Справка</li> <li>Кациина Вид Вид Устройства Справка</li> <li>Кациина Вид Вид Устройства Справка</li> <li>Кациина Вид Вид Устройства Справка</li> <li>Кациина Вид Вид Устройства Справка</li> <li>Кациина Вид Вид Устройства Справка</li> <li>Кациина Вид Вид Устройства Справка</li> <li>Кациина Вид Вид Устройства Справка</li> <li>Кациина Вид Вид Устройства Справка</li> <li>Кациина Вид Вид Устройства Справка</li> <li>Кациина Вид Вид Устройства Справка</li> <li>Кациина Вид Вид Устройства Справка</li> <li>Кациина Вид Вид Устройства Справка</li> <li>Выполняется настройка</li> <li>Получение файла 26 из 28</li> </ul>                                                                                                    | apt                                |
| <ul> <li>Каli Linux 2018.3 [Работает] - Oracle VM VirtualBox</li> <li>Файл Машина Вид Ввод Устройства Справка</li> <li>Кацина Вид Ввод Устройства Справка</li> <li>Кацина Вид Вид Устройства Справка</li> <li>Кацина Вид Вид Устройства Справка</li> <li>Настройка менеджера пакетов</li> <li>Выполняется настройка</li> <li>Получение файла 26 из 28</li> </ul>                                                                                                    | apt                                |
| <ul> <li>Каli Linux 2018.3 [Работает] - Огасle VM VirtualBox</li> <li>Файл Машина Вид Ввод Устройства Справка</li> <li>Кациина Вид Ввод Устройства Справка</li> <li>Кациина Вид Ввод Устройства Справка</li> <li>Кациина Вид Ввод Устройства Справка</li> <li>Кациина Вид Ввод Устройства Справка</li> <li>Кациина Вид Ввод Устройства Справка</li> <li>Кациина Вид Ввод Устройства Справка</li> <li>Кациина Вид Ввод Устройства Справка</li> <li>Кациина Вид Ввод Устройства Справка</li> <li>Кациина Вид Ввод Устройства Справка</li> <li>Кациина Вид Вид Устройства Справка</li> <li>Кациина Вид Вид Устройства Справка</li> <li>Выполняется настройка</li> <li>Получение файла 26 из 28</li> </ul>                                                                                                    | apt                                |
| <ul> <li>Каli Linux 2018.3 [Работает] - Oracle VM VirtualBox</li> <li>Файл Машина Вид Ввод Устройства Справка</li> <li>Кацина Вид Ввод Устройства Справка</li> <li>Кацина Вид Ввод Устройства Справка</li> <li>Настройка менеджера пакетов</li> </ul>                                                                                                    | apt                                |
| <ul> <li>Каli Linux 2018.3 [Работает] - Oracle VM VirtualBox</li> <li>Файл Машина Вид Ввод Устройства Справка</li> <li>Кана Справка</li> <li>Кана Справка<th>apt</th></li></ul> | apt                                |
| <ul> <li>Каli Linux 2018.3 [Работает] - Отасle VM VirtualBox</li> <li>Файл Машина Вид Ввод Устройства Справка</li> <li>Кала Справка</li> <li>Кастройка менеджера пакетов</li> <li>Выполняется настройка</li> <li>Получение файла 26 из 28</li> </ul>                                                                                                    | apt                                |
| <ul> <li>Кай Linux 2018.3 [Работает] - Огасle VM VirtualBox</li> <li>Файл Машина Вид Ввод Устройства Справка</li> <li>Кай Linux Алдание вид Ввод Устройства Справка</li> <li>И ОЛИКА МЕНЕДЖЕРА ПАКЕТОВ</li> <li>Выполняется настройка</li> <li>Получение файла 26 из 28</li> </ul>                                                                                                    | apt                                |
| <ul> <li>Каli Linux 2018.3 [Работает] - Огасle VM VirtualBox</li> <li>Файл Машина Вид Веод Устройства Справка</li> <li>Кастройка менеджера пакетов</li> <li>Выполняется настройка</li> <li>Получение файла 26 из 28</li> </ul>                                                                                                    | apt                                |

|                                                                                                    | тает] - Oracle VM Virtu                                                                                                    | lBox                                                                                                    |                                                                                                    |
|----------------------------------------------------------------------------------------------------|----------------------------------------------------------------------------------------------------|----------------------------------------------------------------------------------------------------|----------------------------------------------------------------------------------------------------|
| Файл Машина Вид                                                                                                    | Ввод Устройства                                                                                                    | Справка                                                                                                    |                                                                                                    |
|                                                                                                    |                                                                                                    |                                                                                                    |                                                                                                    |
| Установка систем                                                                                                    | ного загрузчика                                                                                                    | RUB на жёсткий диск                                                                                                    |                                                                                                    |
|                                                                                                    |                                                                                                    |                                                                                                    |                                                                                                    |
|                                                                                                    |                                                                                                    |                                                                                                    |                                                                                                    |
|                                                                                                    |                                                                                                    |                                                                                                    |                                                                                                    |
|                                                                                                    | ۷                                                                                                    | становка системного за                                                                                                    | грузчика GRUB                                                                                                    |
| Получение                                                                                                    | файла 2 из 3                                                                                                    |                                                                                                    |                                                                                                    |
|                                                                                                    |                                                                                                    |                                                                                                    |                                                                                                    |
|                                                                                                    |                                                                                                    |                                                                                                    |                                                                                                    |
|                                                                                                    |                                                                                                    |                                                                                                    |                                                                                                    |
|                                                                                                    |                                                                                                    |                                                                                                    |                                                                                                    |
|                                                                                                    |                                                                                                    |                                                                                                    |                                                                                                    |
|                                                                                                    |                                                                                                    | k                                                                                                    |                                                                                                    |
|                                                                                                    |                                                                                                    | · <b>·</b>                                                                                                    |                                                                                                    |
|                                                                                                    |                                                                                                    |                                                                                                    |                                                                                                    |
|                                                                                                    |                                                                                                    |                                                                                                    |                                                                                                    |
|                                                                                                    |                                                                                                    |                                                                                                    |                                                                                                    |
|                                                                                                    |                                                                                                    |                                                                                                    |                                                                                                    |
|                                                                                                    |                                                                                                    |                                                                                                    |                                                                                                    |
|                                                                                                    |                                                                                                    |                                                                                                    |                                                                                                    |
|                                                                                                    |                                                                                                    |                                                                                                    | 📴 💿 🤎 🛃 🌽 🔤 📴 🖤 🛄 🄇 💽 Right Ctrl                                                                                                    |
| Tali Linux 2018.3 [Pa6o                                                                                                    | тает] - Oracle VM Virtu                                                                                                    | lBox                                                                                                    |                                                                                                    |
| Chaŭa Maurura Pura                                                                                                    |                                                                                                    |                                                                                                    |                                                                                                    |
| Фаил Машина Бид                                                                                                    | Ввод Устройства                                                                                                    | Справка                                                                                                    |                                                                                                    |
| Фаил Машина Бид                                                                                                    | Ввод Устройства                                                                                                    | Справка                                                                                                    |                                                                                                    |
| Фаил Машина Бид                                                                                                    | Ввод Устройства                                                                                                    | Справка                                                                                                    |                                                                                                    |
| Vстановка систем                                                                                                    | Ввод Устройства                                                                                                    | Справка<br>КАЦ<br>ВУ ОFFENSIVE SECU<br>ВИВ на жастина виси                                                                                                    | RITY                                                                                                    |
| Установка систем                                                                                                    | Ввод Устройства<br>ного загрузчика                                                                                                    | Справка<br>КАL<br>ВУ ОFFENSIVE SECU<br>RUB на жёсткий диск                                                                                                    | RITY                                                                                                    |
| Установка систем<br>Похоже, что дан<br>можно спокойно                                                                                                    | Ввод Устройства<br>ного загрузчика<br>ная система буде<br>устанавливать си                                                                                          | Справка<br>ККАL<br>ВУ ОГГЕНЗІVЕ SECU<br>RUB на жёсткий диск<br>г единственной на этом<br>стемный загрузчик GRU                                                                                                    | р<br>RITY<br>компьютере. Если это действительно так, то<br>В в основную загрузочную запись первого                                                                                                    |
| Установка систем<br>Похоже, что дан<br>можно спокойно<br>жёсткого диска.                                                                                                    | Ввод Устройства<br>ного загрузчика<br>ная система буде<br>устанавливать си                                                                                          | Справка<br>ВУ ОFFENSIVE SECU<br>RUB на жёсткий диск<br>г единственной на этом<br>стемный загрузчик GRU                                                                                                    | компьютере. Если это действительно так, то<br>В в основную загрузочную запись первого                                                                                                    |
| Установка систем<br>Похоже, что дан<br>можно спокойно<br>жёсткого диска.<br>Внимание! Если п                                                                                                    | Ввод Устройства<br>ного загрузчика<br>ная система буде<br>устанавливать си                                                                                          | Справка<br>КСПРАВКА<br>СПОРАВКА<br>СТОРАНИИ СТОРАНИИ<br>СТОРАНИИ<br>СТОРАНИИ<br>СТОРАНИИ<br>СТОРАНИИ<br>СТОРАНИИ<br>СТОРАНИИ<br>СТОРАВКА<br>СТОРАВКА<br>СТОРАВС | компьютере. Если это действительно так, то<br>В в основную загрузочную запись первого<br>кить другую операционную систему,                                                                                                    |
| Установка систем<br>Похоже, что дан<br>можно спокойно<br>жёсткого диска.<br>Внимание! Если п<br>имеющуюся на к<br>операционную си                                                                             | Ввод Устройства<br>ного загрузчика<br>ная система буде<br>устанавливать си<br>рограмме устано<br>омпьютере, то из<br>стему некоторо                                 | Справка<br>БУ ОТFENSIVE SECU<br>IRUB на жёсткий диск<br>r единственной на этом<br>стемный загрузчик GRU<br>зки не удалось обнару;<br>менение основной загр<br>время нельзя будет за                                                                                                    | компьютере. Если это действительно так, то<br>В в основную загрузочную запись первого<br>кить другую операционную систему,<br>узочной записи приведёт к тому, что эту<br>грузить. Позднее можно будет настроить                                    |
| Установка систем<br>Похоже, что дан<br>можно спокойно<br>жёсткого диска.<br>Внимание! Если п<br>имеющуюся на к<br>операционную си<br>GRUB для её загр<br>Установить систен                                    | Ввод Устройства<br>ного загрузчика<br>ная система буде<br>устанавливать си<br>рограмме устано<br>омпьютере, то из<br>істему некоторое<br>узки.<br>иный загрузчик GR | Справка<br>КОРВ на жёсткий диск<br>RUB на жёсткий диск<br>стемный загрузчик GRU<br>зки не удалось обнару:<br>менение основной загр<br>время нельзя будет за<br>B в главную загрузочную                                                                                                    | компьютере. Если это действительно так, то<br>В в основную загрузочную запись первого<br>кить другую операционную систему,<br>узочной записи приведёт к тому, что эту<br>грузить. Позднее можно будет настроить<br>запись?                         |
| Установка систем<br>Похоже, что дан<br>можно спокойно<br>жёсткого диска.<br>Внимание! Если п<br>имеющуюся на к<br>операционную си<br>GRUB для её загр<br>Установить систем<br>О Нет                           | Ввод Устройства<br>ного загрузчика<br>ная система буде<br>устанавливать си<br>рограмме устано<br>омпьютере, то из<br>стему некоторос<br>узки.<br>иный загрузчик GR  | Справка<br>БУ ОТFENSIVE SECU<br>BY OFFENSIVE SECU<br>BY OFFENSIVE SECU<br>BY                                                                                                    | компьютере. Если это действительно так, то<br>В в основную загрузочную запись первого<br>кить другую операционную систему,<br>узочной записи приведёт к тому, что эту<br>грузить. Позднее можно будет настроить<br>запись?                         |
| Установка систем<br>Похоже, что дан<br>можно спокойно<br>жёсткого диска.<br>Внимание! Если п<br>имеющуюся на к<br>операционную си<br>GRUB для её загр<br>Установить систел<br>О Нет<br><ul> <li>Да</li> </ul> | Ввод Устройства<br>ного загрузчика<br>ная система буде<br>устанавливать си<br>рограмме устано<br>омпьютере, то из<br>стему некоторое<br>узки.<br>иный загрузчик GR  | Справка<br>Колоровска<br>В славную загрузочную<br>Страна жёсткий диск<br>стемный загрузчик GRU<br>основной загр<br>время нельзя будет за<br>В в главную загрузочную                                                                                                    | компьютере. Если это действительно так, то<br>В в основную загрузочную запись первого<br>кить другую операционную систему,<br>узочной записи приведёт к тому, что эту<br>грузить. Позднее можно будет настроить<br>запись?                         |
| Установка систем<br>Похоже, что дан<br>можно спокойно<br>жёсткого диска.<br>Внимание! Если п<br>имеющуюся на к<br>операционную си<br>GRUB для её загр<br>Установить систем<br>О Нет<br>Да                     | Ввод Устройства<br>ного загрузчика<br>ная система буде<br>устанавливать си<br>омпьютере, то из<br>стему некоторос<br>узки.<br>иный загрузчик GR                     | Справка<br>EXAMPLE CONTREMENTAL<br>EXAMPLE A SECURATION OFFENSIVE SECU<br>EXUB На Жёсткий диск<br>I с единственной на этом<br>стемный загрузчик GRU<br>вки не удалось обнару;<br>менение основной загр<br>время нельзя будет за<br>B в главную загрузочную                                                                                                    | компьютере. Если это действительно так, то<br>В в основную загрузочную запись первого<br>кить другую операционную систему,<br>узочной записи приведёт к тому, что эту<br>грузить. Позднее можно будет настроить<br>запись?                         |
| Установка систем<br>Похоже, что дан<br>можно спокойно<br>жёсткого диска.<br>Внимание! Если п<br>имеющуюся на к<br>операционную с<br>GRUB для её загр<br>Установить систей<br>О Нет<br>④ Да                    | Ввод Устройства<br>ного загрузчика<br>ная система буде<br>устанавливать си<br>рограмме устано<br>устану некоторос<br>узки.<br>иный загрузчик GR                     | Справка                                                                                                    | компьютере. Если это действительно так, то<br>В в основную загрузочную запись первого<br>кить другую операционную систему,<br>узочной записи приведёт к тому, что эту<br>грузить. Позднее можно будет настроить<br>запись?                         |
| Установка систем<br>Похоже, что данн<br>можно спокойно<br>жёсткого диска.<br>Внимание! Если п<br>имеющуюся на к<br>операционную си<br>GRUB для её загр<br>Установить систен<br>• Нет<br>• Да                  | Ввод Устройства<br>ного загрузчика<br>ная система буде<br>устанавливать си<br>рограмме устано<br>омпьютере, то из<br>стему некоторое<br>узки.<br>иный загрузчик GR  | Справка                                                                                                    | компьютере. Если это действительно так, то<br>В в основную загрузочную запись первого<br>кить другую операционную систему,<br>узочной записи приведёт к тому, что эту<br>грузить. Позднее можно будет настроить<br>запись?                         |
| Установка систем<br>Похоже, что дан<br>можно спокойно<br>жёсткого диска.<br>Внимание! Если п<br>имеющуюся на к<br>операционную с<br>GRUB для её загр<br>Установить систен<br>О Нет<br>④ Да                    | Ввод Устройства<br>ного загрузчика<br>ная система буде<br>устанавливать си<br>рограмме устано<br>устану некоторос<br>узки.<br>иный загрузчик GR                     | Справка                                                                                                    | компьютере. Если это действительно так, то<br>В в основную загрузочную запись первого<br>кить другую операционную систему,<br>узочной записи приведёт к тому, что эту<br>грузить. Позднее можно будет настроить<br>запись?                         |
| Установка систем<br>Похоже, что дан<br>можно спокойно<br>жёсткого диска.<br>Внимание! Если п<br>имеющуюся на к<br>операционную си<br>GRUB для её загр<br>Установить систеи<br>О Нет<br>() Да                  | Ввод Устройства<br>ного загрузчика<br>ная система буде<br>устанавливать си<br>рограмме устанс<br>омпьютере, то из<br>стему некоторос<br>узки.<br>иный загрузчик GR  | Справка<br>КОРАВКА<br>СПРАВКА<br>СТРИНИТИТИТИТИТИТИТИТИТИТИТИТИТИТИТИТИТИТ                                                                                                    | компьютере. Если это действительно так, то<br>В в основную загрузочную запись первого<br>кить другую операционную систему,<br>узочной записи приведёт к тому, что эту<br>грузить. Позднее можно будет настроить<br>запись?                         |
| Установка систем<br>Похоже, что дан<br>можно спокойно<br>жёсткого диска.<br>Внимание! Если п<br>имеющуюся на к<br>операционную с<br>GRUB для её загр<br>Установить систен<br>• Нет<br>• Да                    | Ввод Устройства<br>ного загрузчика<br>ная система буде<br>устанавливать си<br>рограмме устано<br>омпьютере, то из<br>стему некоторос<br>узки.<br>иный загрузчик GR  | Справка                                                                                                    | компьютере. Если это действительно так, то<br>В в основную загрузочную запись первого<br>кить другую операционную систему,<br>узочной записи приведёт к тому, что эту<br>грузить. Позднее можно будет настроить<br>запись?                         |
| Установка систем<br>Похоже, что дан<br>можно спокойно<br>жёсткого диска.<br>Внимание! Если п<br>имеющуюся на к<br>операционную си<br>GRUB для её загр<br>Установить систеи<br>О Нет<br>() Да                  | Ввод Устройства<br>ного загрузчика<br>ная система буде<br>устанавливать си<br>рограмме устано<br>омпьютере, то из<br>стему некоторое<br>узки.<br>иный загрузчик GR  | Справка                                                                                                    | компьютере. Если это действительно так, то<br>В в основную загрузочную запись первого<br>кить другую операционную систему,<br>узочной записи приведёт к тому, что эту<br>грузить. Позднее можно будет настроить<br>запись?                         |
| Установка систем<br>Похоже, что дан<br>можно спокойно<br>жёсткого диска.<br>Внимание! Если п<br>имеющуюся на<br>операционную си<br>GRUB для её загр<br>Установить систен<br>• Нет<br>• Да                     | Ввод Устройства<br>ного загрузчика<br>ная система буде<br>устанавливать си<br>омпьютере, то из<br>стему некоторос<br>узки.<br>иный загрузчик GR                     | Справка                                                                                                    | компьютере. Если это действительно так, то<br>В в основную загрузочную запись первого<br>кить другую операционную систему,<br>узочной записи приведёт к тому, что эту<br>грузить. Позднее можно будет настроить<br>запись?                         |
| Установка систем<br>Похоже, что дан<br>можно спокойно<br>жёсткого диска.<br>Внимание! Если п<br>имеющуюся на к<br>операционную си<br>GRUB для её загр<br>Установить систел<br>О Нет<br><ul> <li>Да</li> </ul> | Ввод Устройства<br>ного загрузчика<br>ная система буде<br>устанавливать си<br>рограмме устано<br>омпьютере, то из<br>стему некоторос<br>узки.<br>иный загрузчик GR  | Справка<br>КОРВ На жёсткий диск<br>IRUB на жёсткий диск<br>Ir единственной на этом<br>стемный загрузчик GRU<br>вки не удалось обнару:<br>менение основной загр<br>время нельзя будет за<br>IB в главную загрузочную                                                                                                    | компьютере. Если это действительно так, то<br>В в основную загрузочную запись первого<br>кить другую операционную систему,<br>узочной записи приведёт к тому, что эту<br>грузить. Позднее можно будет настроить<br>запись?                         |
| Установка систем<br>Похоже, что дан<br>можно спокойно<br>жёсткого диска.<br>Внимание! Если п<br>имеющуюся на к<br>операционную си<br>GRUB для её загр<br>Установить систей<br>О Нет<br>• Да                   | Ввод Устройства<br>ного загрузчика<br>ная система буде<br>устанавливать си<br>омпьютере, то из<br>истему некоторос<br>узки.<br>иный загрузчик GR                    | Справка<br>КОРАВКА<br>СПРАВКА<br>СТРИВНА ЖЕСТКИЙ ДИСК<br>IF СДИНСТВЕННОЙ НА ЭТОМ<br>СТЕМНЫЙ ЗАГРУЗЧИК GRU<br>ВКИ НЕ УДАЛОСЬ ОБНАРУ<br>МЕНЕНИЕ ОСНОВНОЙ ЗАГРУ<br>ВРЕМЯ НЕЛЬЗЯ БУДЕТ ЗА<br>IB в ГЛАВНУЮ ЗАГРУЗОЧНУЮ                                                                                                    | компьютере. Если это действительно так, то<br>В в основную загрузочную запись первого<br>кить другую операционную систему,<br>узочной записи приведёт к тому, что эту<br>грузить. Позднее можно будет настроить<br>запись?<br>Вернуться Продолжить |

| ľ | 🗃 Kali Linux 2018.3 [Pat                                            | отает] - Oracle '                                           | VM VirtualBox                                                            |                                                                                                    |
|---|---------------------------------------------------------------------|-------------------------------------------------------------|--------------------------------------------------------------------------|----------------------------------------------------------------------------------------------------|
|   | Файл Машина Вид                                                     | , Ввод Устр                                                 | ойства Справка                                                           |                                                                                                    |
|   |                                                                     |                                                             |                                                                          | KALI<br>BY OFFENSIVE SECURITY                                                                                                    |
|   | Установка систе                                                     | много загру:                                                | зчика GRUB на х                                                          | кёсткий диск                                                                                                    |
|   | Пришло время<br>устройство буда<br>загрузочную за<br>установить GRU | научить толы<br>ет установле<br>пись (MBR, М<br>В в любое д | ько что установ<br>ен системный за<br>laster Boot Reco<br>ругое место на | ленную систему загружаться. Для этого на загрузочное<br>грузчик GRUB. Обычно он устанавливается в главную<br>ord) первого жёсткого диска. При желании можно<br>диске, либо на другой диск, либо вообще на дискету. |
|   | Устройство для у<br>Указать устрой                                  | становки сис<br>ство вручну                                 | стемного загрузч<br>ю                                                    | ика:                                                                                                    |
|   | /dev/sda (ata-V                                                     | BOX_HARDDI                                                  | ISK_VBee92c56b                                                           | f16ee4d4)                                                                                                    |
| • |                                                                     |                                                             |                                                                          |                                                                                                    |
|   |                                                                     |                                                             |                                                                          |                                                                                                    |
|   |                                                                     |                                                             |                                                                          |                                                                                                    |
|   |                                                                     |                                                             |                                                                          |                                                                                                    |
|   |                                                                     |                                                             |                                                                          |                                                                                                    |
|   |                                                                     |                                                             |                                                                          |                                                                                                    |
|   | Снимок экрана                                                       |                                                             |                                                                          | Вернуться Прод Клжить                                                                                                    |
| l |                                                                     |                                                             |                                                                          | 🛛 🕑 🧐 🕂 🏈 🚍 🔛 💭 🚱 🖲 Right Ctrl                                                                                                    |
| ľ | 👩 Kali Linux 2018.3 (Pat                                            | отает] - Oracle                                             | VM VirtualBox                                                            |                                                                                                    |
|   | Файл Машина Вид                                                     | , Ввод Устр                                                 | ойства Справка                                                           | KALI                                                                                                    |
|   |                                                                     |                                                             | aunta GRUP na a                                                          | BY OFFENSIVE SECURITY                                                                                                    |
|   | Jeranobka cucre                                                     | много загру                                                 |                                                                          | КССТКИЛ ДИСК                                                                                                    |
|   |                                                                     |                                                             |                                                                          |                                                                                                    |
|   | 200000                                                              | rub install (d-                                             | Установка                                                                | системного загрузчика GRUB                                                                                                    |
|   | Sallyck g                                                           | rub-instail /ue                                             | w/sua                                                                    |                                                                                                    |
|   |                                                                     |                                                             |                                                                          |                                                                                                    |
| 1 |                                                                     |                                                             |                                                                          |                                                                                                    |
|   |                                                                     |                                                             |                                                                          |                                                                                                    |
|   |                                                                     |                                                             |                                                                          |                                                                                                    |
|   |                                                                     |                                                             |                                                                          |                                                                                                    |
|   |                                                                     |                                                             |                                                                          |                                                                                                    |
|   |                                                                     |                                                             |                                                                          |                                                                                                    |
|   |                                                                     |                                                             |                                                                          |                                                                                                    |
|   |                                                                     |                                                             |                                                                          |                                                                                                    |
|   |                                                                     |                                                             |                                                                          | ₩                                                                                                    |

| 🔞 Kali Linux 2018.3 [Работает] - Oracle VM VirtualBox                                                                                                    |                                                                                                    |
|----------------------------------------------------------------------------------------------------|----------------------------------------------------------------------------------------------------|
| Файл Машина Вид Ввод Устройства Справка                                                                                                    |                                                                                                    |
|                                                                                                    | KALI                                                                                                    |
| Завершение установки                                                                                                    | DT OFFENSIVE SECURIT                                                                                          |
| Subeplienne yerunobki                                                                                                    |                                                                                                    |
|                                                                                                    |                                                                                                    |
|                                                                                                    |                                                                                                    |
| 3ai <mark>e</mark> p                                                                                                    | шение программы установки                                                                                     |
| Запуск update-initramfs                                                                                                    |                                                                                                    |
|                                                                                                    |                                                                                                    |
|                                                                                                    |                                                                                                    |
|                                                                                                    |                                                                                                    |
|                                                                                                    |                                                                                                    |
|                                                                                                    |                                                                                                    |
|                                                                                                    |                                                                                                    |
|                                                                                                    |                                                                                                    |
|                                                                                                    |                                                                                                    |
|                                                                                                    |                                                                                                    |
|                                                                                                    |                                                                                                    |
|                                                                                                    |                                                                                                    |
|                                                                                                    |                                                                                                    |
|                                                                                                    | 🔀 💿 🧤 🗗 🌽 🚍 🕼 🔘 🐼 💌 Right Ctrl                                                                                |
|                                                                                                    |                                                                                                    |
| 🔞 Kali Linux 2018.3 [Pa6oтaet] - Oracle VM VirtualBox                                                                                                    |                                                                                                    |
| 🐻 Kali Linux 2018.3 [Работает] - Oracle VM VirtualBox<br>Файл Машина Вид Ввод Устройства Справка                                                                                                    |                                                                                                    |
| 🔂 Kali Linux 2018.3 [Работает] - Oracle VM VirtualBox<br>Файл Машина Вид Ввод Устройства Справка                                                                                                    |                                                                                                    |
| Каli Linux 2018.3 [Работает] - Oracle VM VirtualBox Файл Машина Вид Ввод Устройства Справка                                                                                                    | KALI                                                                                                    |
| Каli Linux 2018.3 [Работает] - Oracle VM VirtualBox<br>Файл Машина Вид Ввод Устройства Справка<br>Справка<br>Спра<br>Справка<br>С |                                                                                                    |
| Каli Linux 2018.3 [Работает] - Oracle VM VirtualBox Файл Машина Вид Ввод Устройства Справка Завершение установки                                                                                                    | EX OFFENSIVE SECURITY                                                                                         |
| <ul> <li>Каli Linux 2018.3 [Работает] - Oracle VM VirtualBox</li> <li>Файл Машина Вид Ввод Устройства Справка</li> <li>Завершение установки</li> <li>Установка завершена</li> </ul>                                                                                                    |                                                                                                    |
| <ul> <li>Каli Linux 2018.3 [Работает] - Огасle VM VirtualBox</li> <li>Файл Машина Вид Ввод Устройства Справка</li> <li>Завершение установки</li> <li>Установка завершена</li> <li>Установка завершена, пришло в<br/>носители, чтобы система смогла за</li> </ul>                                                                                                    | СКАЦІ<br>ВУ ОFFENSIVE SECURITY<br>Ремя загрузить вашу новую систему. Извлеките установочные<br>нагрузиться.   |
| <ul> <li>Каli Linux 2018.3 [Работает] - Огасle VM VirtualBox</li> <li>Файл Машина Вид Ввод Устройства Справка</li> <li>Завершение установки</li> <li>Установка завершена</li> <li>Установка завершена, пришло вр<br/>носители, чтобы система смогла за</li> </ul>                                                                                                    | СКАЦО<br>ВУ ОFFENSIVE SECURITY<br>Ремя загрузить вашу новую систему. Извлеките установочные<br>нагрузиться.   |
| <ul> <li>Каli Linux 2018.3 [Работает] - Огасle VM VirtualBox</li> <li>Файл Машина Вид Ввод Устройства Справка</li> <li>Завершение установки</li> <li>Установка завершена</li> <li>Установка завершена, пришло в<br/>носители, чтобы система смогла за</li> </ul>                                                                                                    | СКАЦЬ<br>ВУ ОFFENSIVE SECURITY<br>Ремя загрузить вашу новую систему. Извлеките установочные<br>нагрузить ся.  |
| <ul> <li>Каli Linux 2018.3 [Работает] - Огасle VM VirtualBox</li> <li>Файл Машина Вид Ввод Устройства Справка</li> <li>Завершение установки</li> <li>Установка завершена</li> <li>Установка завершена, пришло вр<br/>носители, чтобы система смогла за</li> </ul>                                                                                                    | СКАЦО<br>ВУ ОFFENSIVE SECURITY<br>Ремя загрузить вашу новую систему. Извлеките установочные<br>нагрузиться.   |
| <ul> <li>Каli Linux 2018.3 [Работает] - Огасle VM VirtualBox</li> <li>Файл Машина Вид Ввод Устройства Справка</li> <li>Завершение установки</li> <li>Установка завершена</li> <li>Установка завершена, пришло вр<br/>носители, чтобы система смогла за</li> </ul>                                                                                                    | С С С С С С С С С С С С С С С С С С С                                                                         |
| <ul> <li>Каli Linux 2018.3 [Работает] - Огасle VM VirtualBox</li> <li>Файл Машина Вид Ввод Устройства Справка</li> <li>Завершение установки</li> <li>Установка завершена</li> <li>Установка завершена, пришло вр<br/>носители, чтобы система смогла за</li> </ul>                                                                                                    | СКАЦО<br>ВУ ОFFENSIVE SECURITY<br>Ремя загрузить вашу новую систему. Извлеките установочные<br>нагрузиться.   |
| <ul> <li>Каli Linux 2018.3 [Работает] - Огасle VM VirtualBox</li> <li>Файл Машина Вид Ввод Устройства Справка</li> <li>Завершение установки</li> <li>Установка завершена</li> <li>Установка завершена, пришло вр<br/>носители, чтобы система смогла з</li> </ul>                                                                                                    | СКАЦО<br>ВУ ОFFENSIVE SECURITY<br>Ремя загрузить вашу новую систему. Извлеките установочные<br>нагрузить ся.  |
| <ul> <li>Каli Linux 2018.3 [Работает] - Огасle VM VirtualBox</li> <li>Файл Машина Вид Ввод Устройства Справка</li> <li>Завершение установки</li> <li>Установка завершена</li> <li>Установка завершена, пришло вр<br/>носители, чтобы система смогла за</li> </ul>                                                                                                    | СКАЦО<br>В ОFFENSIVE SECURITY<br>Ремя загрузить вашу новую систему. Извлеките установочные<br>нагрузиться.    |
| <ul> <li>Каli Linux 2018.3 [Работает] - Огасle VM VirtualBox</li> <li>Файл Машина Вид Ввод Устройства Справка</li> <li>Завершение установки</li> <li>Установка завершена</li> <li>Установка завершена, пришло вр<br/>носители, чтобы система смогла з</li> </ul>                                                                                                    | СКАЦО<br>ВУ ОТТЕМЯТИТЕ ВАЩУ НОВУЮ СИСТЕМУ. ИЗВЛЕКИТЕ УСТАНОВОЧНЫЕ<br>нагрузить ся.                            |
| <ul> <li>Каli Linux 2018.3 [Работает] - Огасle VM VirtualBox</li> <li>Файл Машина Вид Ввод Устройства Справка</li> <li>Завершение установки</li> <li>Установка завершена</li> <li>Установка завершена, пришло вј<br/>носители, чтобы система смогла за</li> </ul>                                                                                                    | СССОО<br>В ОТГЕЛЬКИЕ SECURITY<br>мемя загрузить вашу новую систему. Извлеките установочные<br>нагрузиться.    |
| <ul> <li>Каli Linux 2018.3 [Работает] - Огасle VM VirtualBox</li> <li>Файл Машина Вид Ввод Устройства Справка</li> <li>Завершение установки</li> <li>Установка завершена</li> <li>Установка завершена, пришло вр<br/>носители, чтобы система смогла з</li> </ul>                                                                                                    | ССССИКИТУ<br>Ремяя загрузить вашу новую систему. Извлеките установочные<br>нагрузиться.                       |
| <ul> <li>Каli Linux 2018.3 [Работает] - Огасle VM VirtualBox</li> <li>Файл Машина Вид Ввод Устройства Справка</li> <li>Завершение установки</li> <li>Установка завершена</li> <li>Установка завершена, пришло в<br/>носители, чтобы система смогла за</li> </ul>                                                                                                    | СКОССКИ<br>К ОТТЕНТЯТИЕ SECURITY<br>Ремя Загрузить вашу новую систему. Извлеките установочные<br>нагрузиться. |
| <ul> <li>Кай Linux 2018.3 [Работает] - Огасle VM VirtualBox</li> <li>Файл Машина Вид Ввод Устройства Справка</li> <li>Завершение установки</li> <li>Установка завершена</li> <li>Установка завершена, пришло вр<br/>носители, чтобы система смогла з</li> </ul>                                                                                                    | СКОССИ<br>О ОТНЕМКИХЕ SECURITY<br>мемя загрузить вашу новую систему. Извлеките установочные<br>нагрузиться.   |
| <ul> <li>Кай Linux 2018.3 [Работает] - Огасle VM VirtualBox</li> <li>Файл Машина Вид Ввод Устройства Справка</li> <li>Завершение установки</li> <li>Установка завершена<br/>Установка завершена, пришло в<br/>носители, чтобы система смогла з</li> </ul>                                                                                                    | СССИ СОВОЛИИ С С С С С С С С С С С С С С С С С С                                                              |
| <ul> <li>Кай Linux 2018.3 [Работает] - Отасle VM VirtualBox</li> <li>Файл Машина Вид Ввод Устройства Справка</li> <li>Завершение установки</li> <li>Установка завершена</li> <li>Установка завершена, пришло вр<br/>носители, чтобы система смогла з</li> </ul>                                                                                                    | КОЛИКИ ВЕРНУТЬСЯ Продожить                                                                                    |

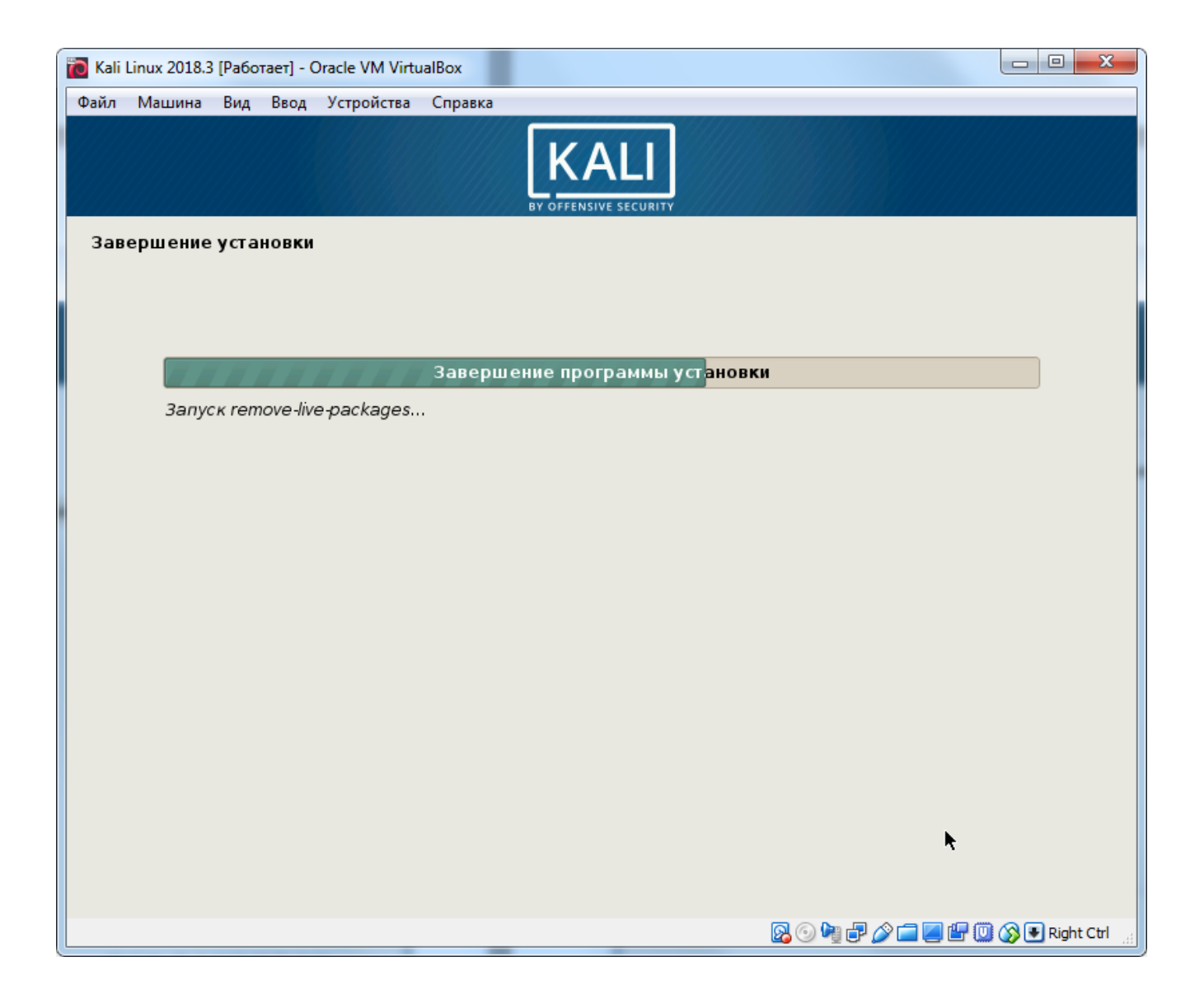

- 3. Настройка после установки.
  - Правой кнопкой мыши на Рабочем столе вызвать контекстное меню, открыть окно терминала:

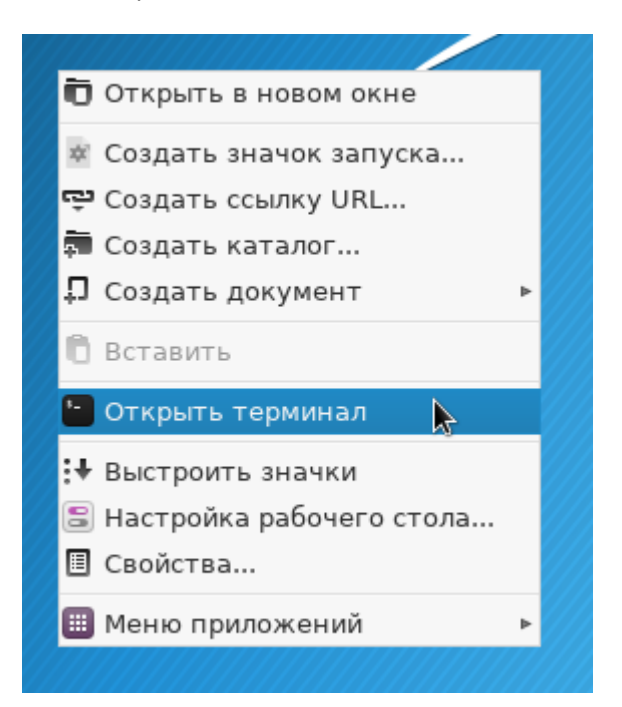

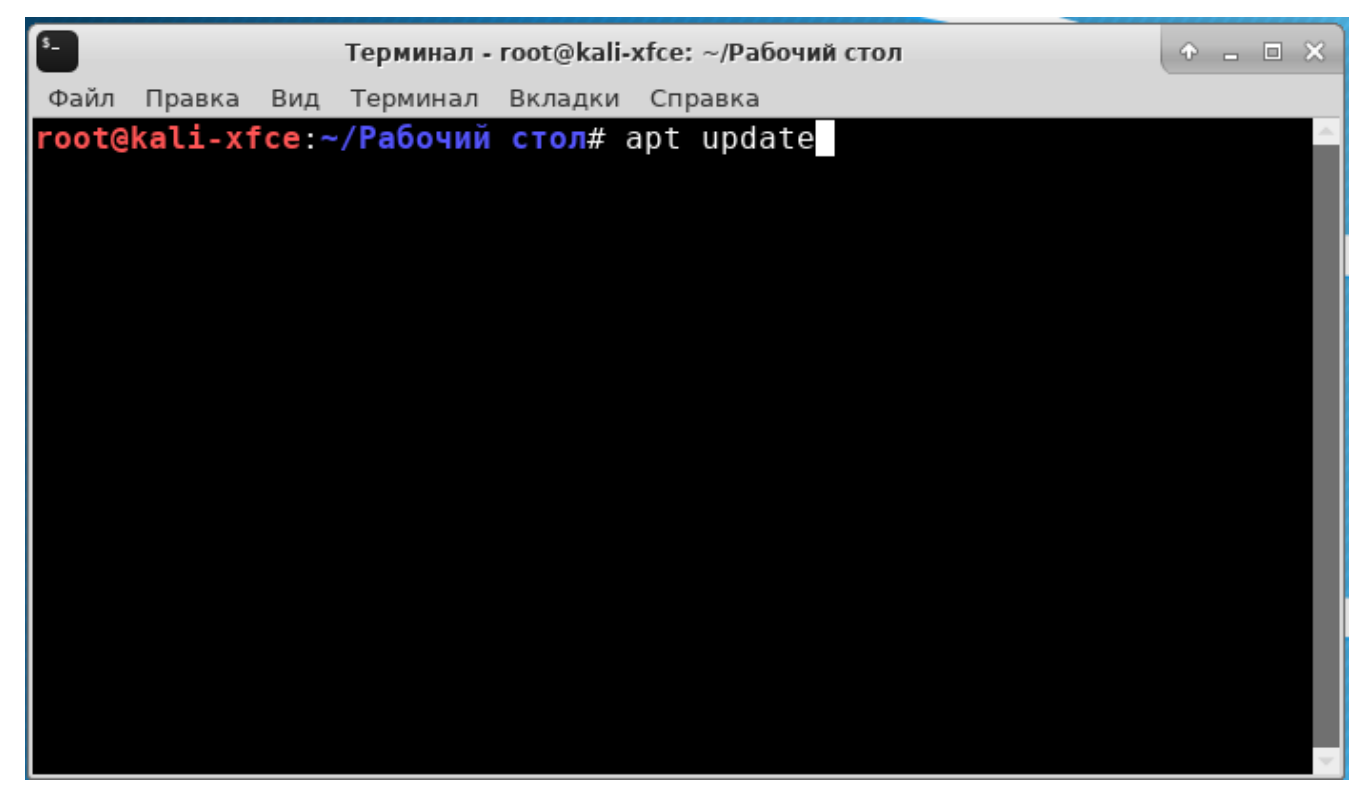

Далее выполняем команды в окне терминала.

• Обновление списка пакетов:

apt update

• Обновление установленных пакетов:

apt upgrade

Время, необходимое для обновления установленных пакетов, зависит от скорости каналов связи с репозиторием Kali Linux, и может составлять несколько десятков минут.

• По завершении обновления пакетов выполнить перезагрузку системы:

reboot

• После перезагрузки установить пакет заголовочных файлов исходного кода ядра системы. Он понадобится для установки пакета **Дополнений гостевой ОС**:

apt -y install "linux-headers-\$(uname -r)"

• Подключить образ DVD Дополнения гостевой OC:

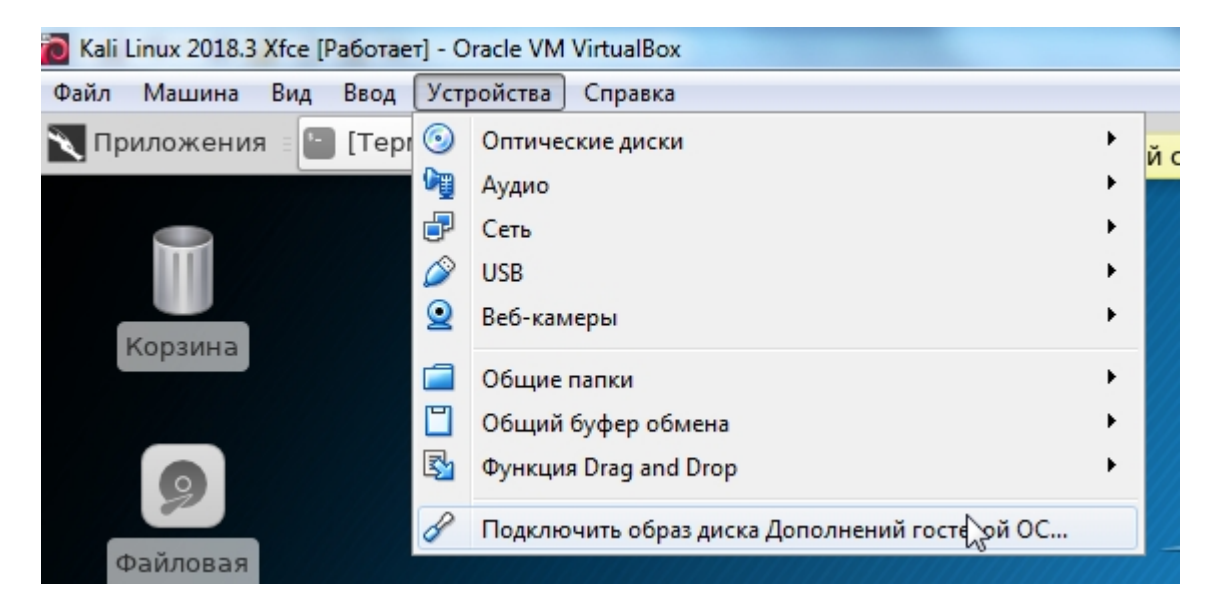

На Рабочем столе появляется иконка ISO-образа Дополнений гостевой ОС:

| 📉 Приложения 🗄 🏋 VirtualBox Guest Ad                          |
|---------------------------------------------------------------|
| Корзина                                                       |
| Файловая<br>система                                           |
| Домашний<br>каталог                                           |
| VBox_C ▲ <u>И</u> звлечь том<br>2.1<br>О <u>т</u> ключить том |
| 🗉 <u>С</u> войства                                            |
| 🛄 <u>М</u> еню приложений 🔹 🕨                                 |

• Открыть содержимое DVD => правой кнопкой мыши вызвать контекстное меню для элемента autorun.sh => Открыть с помощью => Открыть в другом приложении:

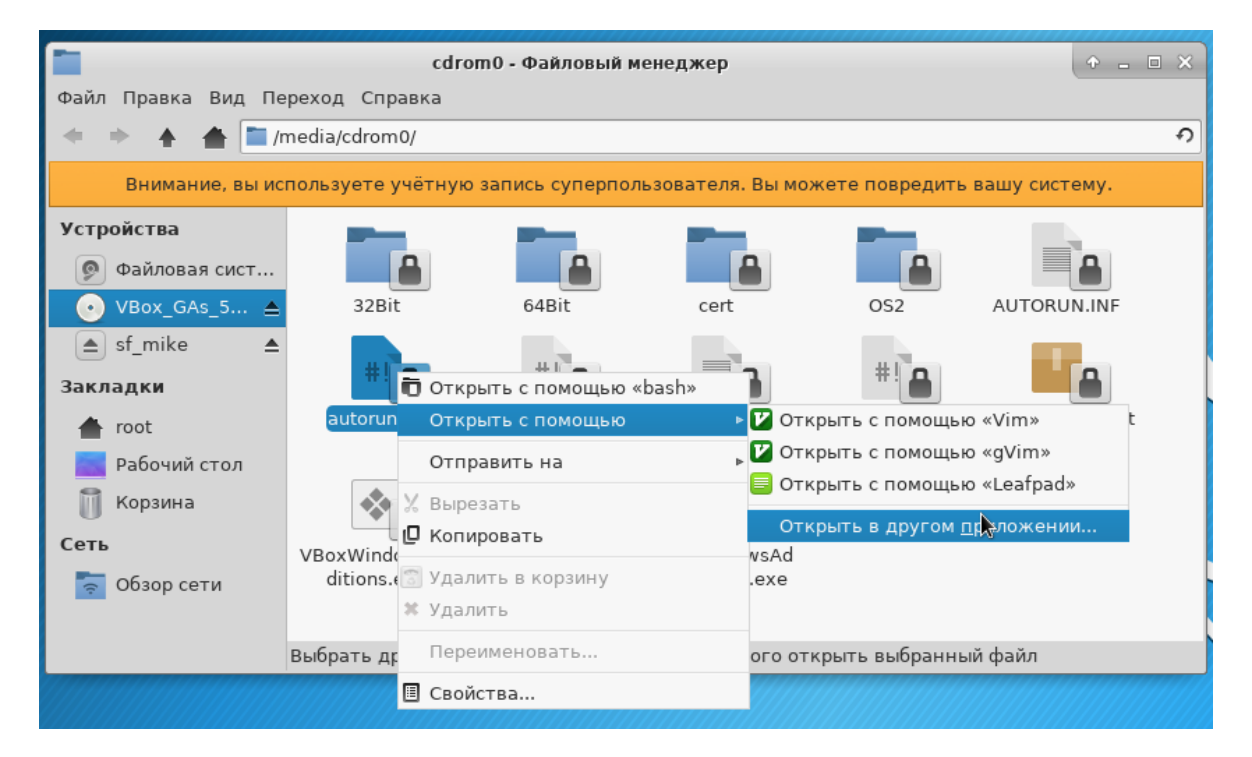

 В окне Открыть с помощью в поле Использовать команду ввести имя интерпретатора bash => Открыть:

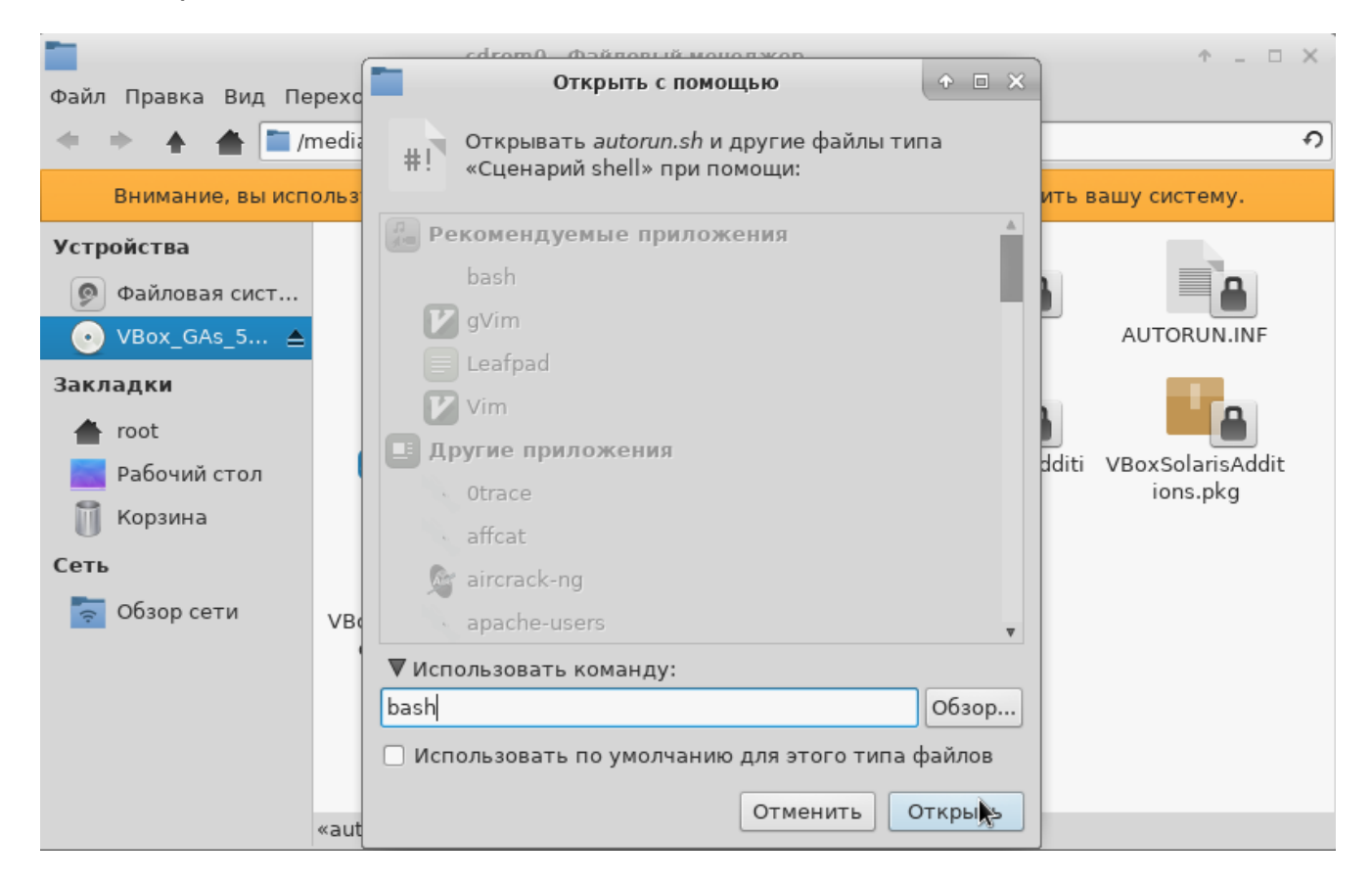

• Стартует программа автозапуска, запускающая программу установки Дополнений гостевой ОС:

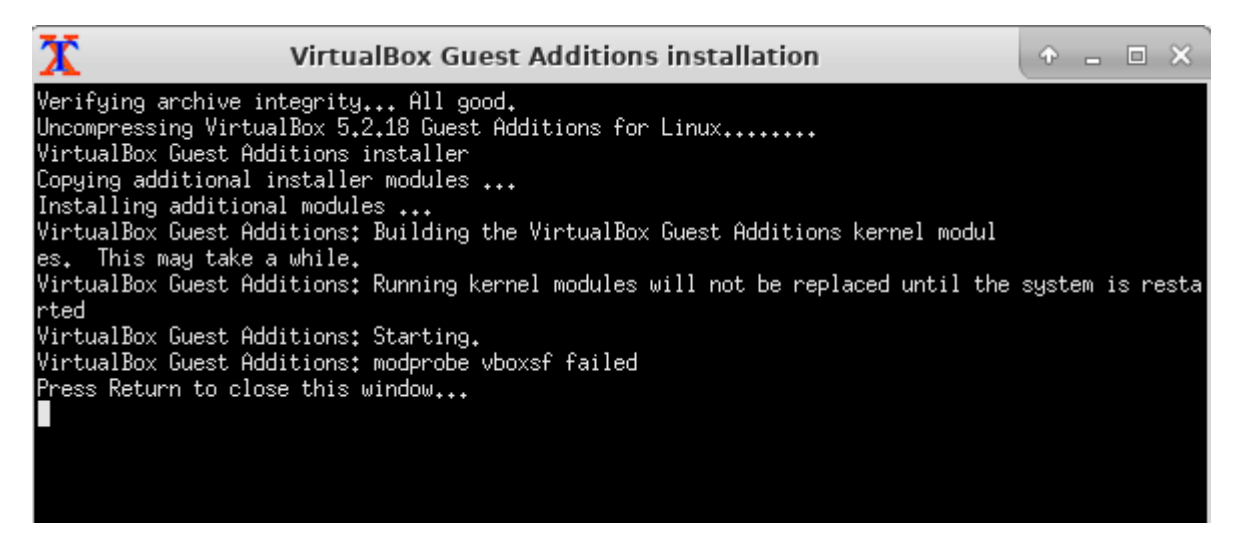

Установка занимает несколько минут. После перезагрузки доступны дополнительные возможности, предоставляемые этим пакетом: изменение размеров окна виртуальной машины, общий буфер обмена виртуальной и host-машины, общие папки.

## Создание виртуальной машины Windows.

- 4. Создать виртуальную машину Windows с параметрами:
  - Имя: произвольное, например, "Win + фамилия студента латиницей или кириллицей"
  - Тип операционной системы: Microsoft Windows
  - Версия: Windows 7 (64-bit) или Windows 2008 (64-bit)
  - Оперативная память: 2048 Мб
  - Сеть:
    - о Адаптер 1 в режиме **NAT**
  - Носители:
    - о Контроллер: IDE не задан,
    - о Контроллер: SATA использовать существующий виртуальный жесткий диск.
  - Общие папки выбрать на локальном жестком диске папку, содержащую профиль текущего пользователя **student**.

В процессе создания виртуальной машины на шаге подключения виртуального жесткого диска выбрать опцию **Использовать существующий виртуальный жесткий диск**:

| 2 ×                                                                                                    |  |  |  |  |
|----------------------------------------------------------------------------------------------------|--|--|--|--|
| Создать виртуальную машину                                                                                                    |  |  |  |  |
| Жесткий диск                                                                                                    |  |  |  |  |
| При желании к новой виртуальной машине можно подключить виртуальный жёсткий диск. Вы<br>можете создать новый или выбрать из уже имеющихся. |  |  |  |  |
| Если Вам необходима более сложная конфигурация Вы можете пропустить этот шаг и внести<br>изменения в настройки машины после её создания.   |  |  |  |  |
| Рекомендуемый объём нового виртуального жёсткого диска равен <b>32,00 ГБ</b> .                                                             |  |  |  |  |
| Не подключать виртуальный жёсткий диск                                                                                                    |  |  |  |  |
| 🔘 Создать новый виртуальный жёсткий диск                                                                                                   |  |  |  |  |
| Использовать существующий виртуальный жёсткий диск                                                                                         |  |  |  |  |
| Win7Prox64ru.vmdk (Обычный, 40,00 ГБ) 🔹 🧔                                                                                                  |  |  |  |  |
| Создать Отмена                                                                                                    |  |  |  |  |

Образы виртуальных жестких дисков находятся на файловом сервере (сетевой диск **Y**:) каждый в отдельном каталоге в виде набора файлов с расширением **.vmdk**:

- в каталоге Windows 7 Pro образ жесткого диска с установленной операционной системой Windows 7 x64;
- в каталоге Windows Server 2008 R2 образ жесткого диска с установленной операционной системой Windows Server 2008 R2.

Соответствующий каталог следует целиком скопировать на локальный диск и использовать при создании виртуальной машины.